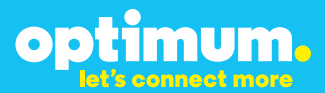

# Optimum Business Trunking and the Panasonic KX-NCP500 IP PBX V2.0502 Configuration Guide

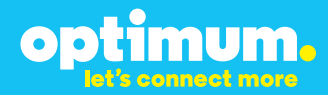

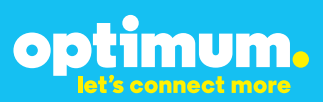

### **Table of Contents**

| 1. | Overview                              | 3 |
|----|---------------------------------------|---|
| 2. | SIP Trunk Adaptor Set-up Instructions | 3 |
| 3. | Additional Set-up Information         | 7 |
| 4. | International Calling                 | 8 |
| 5. | PBX Configuration                     | 9 |

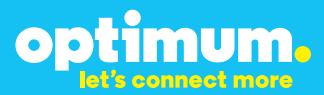

### **1** Overview

The purpose of this configuration guide is to describe the steps needed to configure the Panasonic for proper operation Optimum Business Sip Trunking.

### 2 SIP Trunk Adaptor Set-up Instructions

These instructions describe the steps needed to configure the LAN side of the Optimum Business SIP Trunk Adaptor.

### Step 1:

#### Log on to the Optimum Business SIP Trunk Adaptor

1. Connect a PC to port 4 of the Optimum Business SIP Trunk Adaptor, the silver device labeled Edgewater Networks, 4550 series.

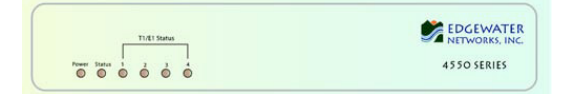

- 2. Open a Web browser and go to IP Address http://10.10.200.1. A login box will appear.
- Enter login and password and click 'OK'. Login: pbxinstall Password: s1ptrunk

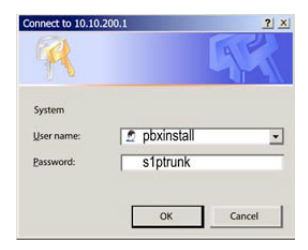

### Step 2:

#### **Click on the LAN Settings Link**

1. Assign an IP Address to the LAN interface of the SIP Trunk Adaptor. The IP address must be on the same subnet as the IP PBX. This changes the address on port 1 of the Optimum Business SIP Trunk Adaptor.

Note: This will become your local SIP proxy IP address. No other IP addresses will be provided by Cablevision.

2. Optional: Specify a VLAN for your voice traffic. Click the 'Enable Voice VLAN Tagging' check box. The default VLAN ID is 100.

Note: VLAN 200 should not be used. It is dedicated to port 4 for management.

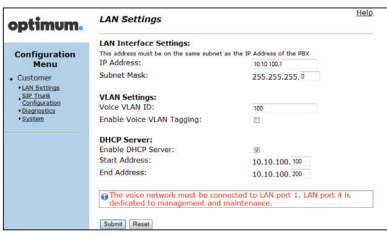

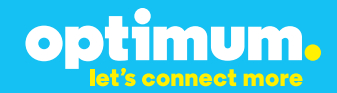

- 3. Optional: Enable the DHCP server. This will allow the SIP Trunk Adaptor to act as a DHCP server, which will provide IP addresses to the voice network, and create a dedicated voice LAN, as per diagram 2.
- 4. Click 'Submit'.

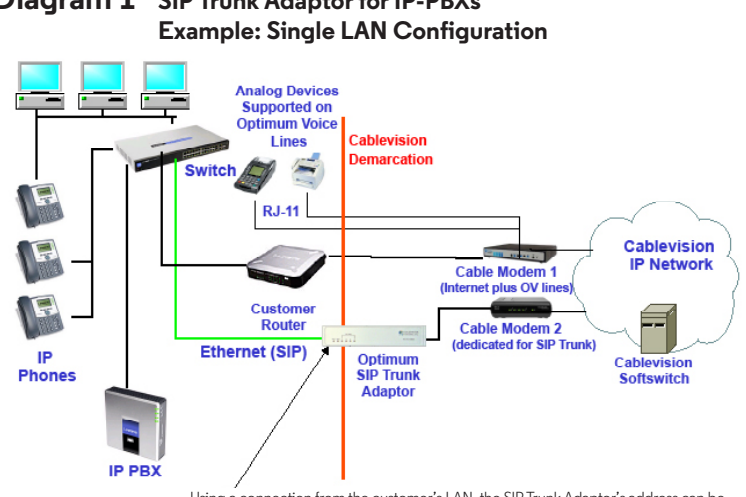

# Diagram 1 SIP Trunk Adaptor for IP-PBXs

Using a connection from the customer's LAN, the SIP Trunk Adaptor's address can be a statically assigned private IP address. It may not be assigned a Public IP address.

#### **Diagram 2** SIP Trunk Adaptor for IP-PBXs Example: Separate Voice and Data Networks Configuration

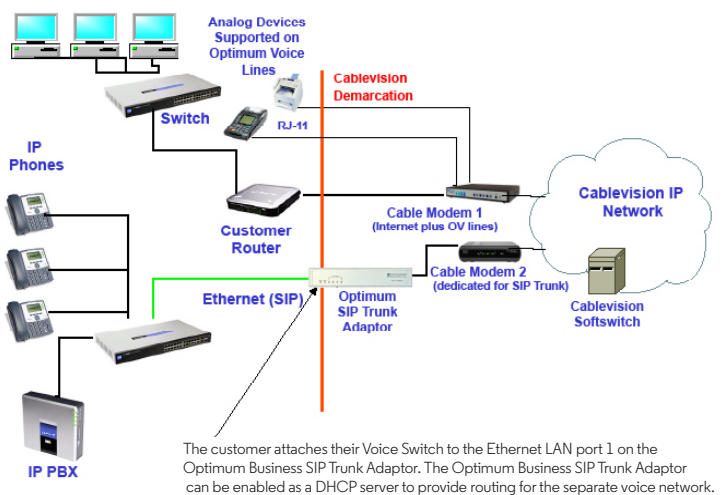

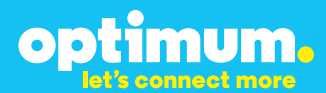

### Step 3:

#### **Click on the SIP Trunk Configuration Link**

- 1. Select your IP PBX make and model from the drop-down menu.
- 2. Specify how the IP PBX will register to the Optimum Business SIP Trunk Adaptor.
- 3. The Cablevision network only supports Inband DTMF. Click on the check box next to "Convert Inband DTMF" if you cannot configure your IP PBX to

| optimum.                                                                                                    | SIP Trunk Configuration                                                                                                    |                                                                                                    |  |
|----------------------------------------------------------------------------------------------------|----------------------------------------------------------------------------------------------------|----------------------------------------------------------------------------------------------------|--|
| Configuration<br>Menu<br>• Customer<br>• LAN Sattings<br>SIP Trusk<br>Configuration<br>• Diggnestics<br>• System | Select your PBX:<br>Passive connection u<br>This address must be on the<br>interface<br>PBX Address:<br>Active connection using | Assense   Assense to be a specified for the PBX  assense subset as the IP address of the PBX  assense subset as the IP Address that is specified for the LA  assense subset as the IP Address that is specified for the LA  assense subset as the IP Address that is specified for the IP Address that is specified for the IP Address that is specified for the IP Address that is specified for the IP Address that is specified for the IP Address that is specified for the IP Address that is specified for the IP Address that is specified for |  |
|                                                                                                    | User Id:<br>Password:<br>Convert Inband DTMF:                                                                                   | 2000E                                                                                                    |  |
|                                                                                                    | Status:<br>Trunk Status:<br>DID's<br>5164838899 (Pilot number)                                                                  | Not Registered                                                                                                    |  |
|                                                                                                    | 5164939768<br>5164939769<br>5164939795<br>5164939841                                                                            |                                                                                                    |  |

send out Inband DTMF. The DTMF tone duration generated by the phones and/or PBX may need to be increased from their default setting. Some phones and/or PBX have a default setting between 180ms to 200ms. This setting is too low. The recommended setting is 600ms.

4. Click 'Submit'.

### Step 4:

#### **Diagnostics Link**

You can make a test call directly from your phone or use the test call application under the Diagnostics link.

| optimum                    | Network Test Tools                                                                                                    |
|----------------------------|----------------------------------------------------------------------------------------------------|
| optimom.                   | A network administrator may use the test tools on this page to verify<br>connectivity of the System and trace the path of data throughout the                                                          |
| Configuration<br>Menu      | network. Outbound Call Test:                                                                                                    |
| LAN Settings               | This test will place a call to the provided telephone number and play a series of tones for 30<br>seconds.                                                                                             |
| SIP Trunk<br>Configuration | Pilot Number: 5164933839                                                                                                    |
| Diagnostics                | Telephone Number:                                                                                                    |
| - Dyacana                  | Call Reset                                                                                                    |
|                            | when this test is easilied call an ecoved for the plict number are downed to the internal Test<br>UA for 13 minutes, after this elapsed time the test is automatically disabled.<br>© Enabled<br>Semm. |
|                            | Ping Test:                                                                                                    |
|                            | IP Address to Ping:                                                                                                    |
|                            | Ping Reset                                                                                                    |
|                            | Traceroute Test:                                                                                                    |
|                            |                                                                                                    |

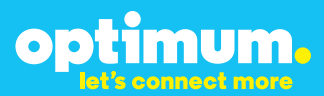

#### Step 4 continued

| Field                                 | Description                                                                                                    |
|---------------------------------------|----------------------------------------------------------------------------------------------------|
| Outbound Call Test<br>TelephoneNumber | Specifies an outside phone number to which an outbound call will be initiated. The pilot telephone number of the SIP Trunk will be prepopulated.                                                                                                    |
| Pilot Number                          | Displays the provisioned pilot number, which is used for outbound and inbound call tests.                                                                                                    |
| Call                                  | Initiates a call outbound to a telephone number entered or inbound to the pilot number displayed.                                                                                                    |
| Inbound Call Test<br>(radio button)   | Indicates whether inbound test call will be enabled or disabled. If<br>inbound test calls are enabled, calls made to the pilot number will be<br>redirected to the test UA for fifteen minutes. When the pilot number<br>is dialed, you will hear a test message play. |
| Submit                                | Enables or disables the inbound call test.                                                                                                    |
| IP Address to Ping                    | Verifies basic connectivity to a networking device. Successful ping test results indicate that both physical and virtual path connections exist between the system and the test IP address.                                                                            |
| Ping Button                           | Sends a ping to the IP address specified in the field "IP Address to Ping".                                                                                                    |
| IP Address<br>to Trace                | Tracks the progress of a packet through the network. The packet can be tracked through the WAN or LAN interfaces of the adaptor.                                                                                                    |
| Interface<br>(radio button)           | Indicates whether a packet will be tracked through the LAN or the WAN.                                                                                                    |
| Traceroute<br>Button                  | Initiates a traceroute to the specified IP address on either the LAN or the WAN.                                                                                                    |
| Reset                                 | Clears all fields and selections and allows you to enter new information.<br>Reset applies to outbound call test, ping and traceroute.                                                                                                    |

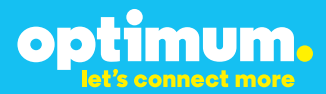

### **3 Additional Set-up Information**

#### Systems

| optimum.                               | System Help                                                              |
|----------------------------------------|--------------------------------------------------------------------------|
| Configuration<br>Menu                  | Software Version:<br>Version 11.6.14.1 Fri Jan 4 17:49:28 PST 2013       |
| Customer <u>LAN Settings</u> SIP Trunk | Hostname:<br>5164939899                                                  |
| Configuration<br>Diagnostics<br>System | Model:<br>EdgeMarc 4552                                                  |
|                                        | Vendor:<br>Cablevision                                                   |
|                                        | LAN Interface MAC Address:<br>A8:70:A5:00:D8:18                          |
|                                        | Registration Status:<br>The ALG feature is registered. View license key. |
|                                        | System Date:<br>02/29/2016 15:03:40 UTC                                  |
|                                        | Change Password:<br>• pbxinstall                                         |

| Field           | Description                                                                                                    |
|-----------------|----------------------------------------------------------------------------------------------------|
| Pbxinstall Link | Select to change the default password for the pbxinstall login ID.<br>Only the password can be changed. The login ID cannot be changed. |

#### Password

| optimum.                                                                                                    | Set Password<br>Change the GUI password by filling in the fields below. The password |           | <u>Help</u> |
|----------------------------------------------------------------------------------------------------|--------------------------------------------------------------------------------------|-----------|-------------|
| Configuration<br>Menu<br>• Customer<br>• LAN Sattings<br><u>SIP Truck</u><br><u>Configuration</u><br>• Diagnostics<br>• System | Username:<br>Current Password:<br>New Password:<br>Confirm Password:<br>Submit Reset | pbxintali |             |

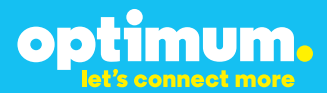

| Field            | Description                                                               |
|------------------|---------------------------------------------------------------------------|
| Username         | Specifies the username for which the password can be changed.             |
| Current Password | Specifies the current password.                                           |
| New Password     | Specifies the new password.                                               |
| Confirm Password | Confirms the new password.                                                |
| Submit           | Applies the settings configured on this page.                             |
| Reset            | Clears all fields and selections and allows you to enter new information. |

### **4 International Calling**

Optimum Voice Business Trunking offers an optional International Calling Service for direct-dialed calls made from the Customer's business or from any phone via the Optimum Voice International Calling remote access number to destinations outside of the United States, Puerto Rico, Canada and the U.S. Virgin Islands at per minute rates. The Customer must login to the Optimum Business Account Center and activate the service on the Optimum Business Trunk Pilot telephone number to activate the service and manage the monthly International spending limit for the account.

Activating International calling on the Pilot TN will enable International calling for all Direct Inward Dial (DIDs) telephone numbers as well. Blocking International calling for one or more DIDs is managed by the customer directly from the PBX phone system configuration. To minimum the exposure to fraudulent calling, It is recommended to limit International calling capability to those DID's that require it and set up an account spending limit that reflects what is necessary to run the business.

It is the Customer (and/or the Customer Agent's) responsibility to properly secure the customer's PBX to prevent the PBX from being compromised and fraudulent calls from being made by unauthorized (internal or external) users. If fraudulent calls are detected, Cablevision reserves the right to disable International Calling until the PBX is properly secured by the customer.

# optimum.

### **5 PBX Configuration**

The steps on the next page describe the minimum configuration required to enable the PBX to use Optimum Business SIP Trunking for inbound and outbound calling. Please refer to the Panasonic KX-NCP500 product documentation for more information on advanced PBX features.

The configuration described here assumes that the PBX is already configured and operational with station side phones using assigned extensions or DIDs. This configuration is based on KX-NCP500 V2.0502.

- 1. The PBX, the phones and the Optimum Business SIP Trunk Adaptor should be on the same LAN segment. The PBX is shipped with 2 default IP addresses for the LAN port, one for the IPCMPR card (192.168.0.101/24) and the other the VoIP DSP card (192.168.0.102/24). The IPCMPR card is used to communicate with the SIP Trunk Adaptor using SIP protocol and to communicate with the phones. The phones in this test setup communicate with the PBX using MGCP protocol. The VoIP DSP card is used to send and receive media traffic between the phones and the PBX. The PBX should have its gateway set to the Optimum Business SIP Trunk Adaptor's port 1 LAN IP address (i.e.: 192.168.0.1/24).
- To configure the PBX, a configuration GUI, PBX Unified Maintenance Console, is needed. From the CD that shipped with the PBX, install the configuration GUI by running the "UPCMCv5.1.2.3\_US\_R1.exe" program.
- 3. Invoke the PBX Unified Maintenance Console program from the PC and you should see a screen with a different level of Programmer Code and Password. Always use the Installer level of Programmer Code and Password when configuring the PBX. Click the "**OK**" button to continue.

| PBX Unified Maintenance Console                                                            |  |  |  |  |
|--------------------------------------------------------------------------------------------|--|--|--|--|
| Information                                                                                |  |  |  |  |
| Information before programming                                                             |  |  |  |  |
|                                                                                            |  |  |  |  |
| << Default Programmer Code (saved in PC) >>                                                |  |  |  |  |
| Installer level : INSTALLER                                                                |  |  |  |  |
| Administrator level : ADMIN                                                                |  |  |  |  |
| User level : USER                                                                          |  |  |  |  |
| << Default Password (saved in PBX) >>                                                      |  |  |  |  |
| Installer level : 1234                                                                     |  |  |  |  |
| Administrator level : 1234                                                                 |  |  |  |  |
| User level : 1234                                                                          |  |  |  |  |
| The administrator level password is used for PBX Web Manager also.                         |  |  |  |  |
| Changing password from default is strongly recommended to prevent unexpected access.       |  |  |  |  |
|                                                                                            |  |  |  |  |
| << Multi-site PBX Manager >>                                                               |  |  |  |  |
| The multi-site PBX manager can modify system data of master PBX and copy to another PBX in |  |  |  |  |
|                                                                                            |  |  |  |  |
| OK(0)                                                                                      |  |  |  |  |
|                                                                                            |  |  |  |  |

4. Enter the installer-level Programmer Code (i.e.: "INSTALLER") in the "Enter Programmer Code" field and click the "OK" button.

| PBX Unified Maintenance Console                            |                                |  |  |
|------------------------------------------------------------|--------------------------------|--|--|
|                                                            |                                |  |  |
|                                                            |                                |  |  |
|                                                            | Alter Alter                    |  |  |
| Enter Pro                                                  | rammer Code :                  |  |  |
| (                                                          | Standard PCMC                  |  |  |
| Multi-site PBX Manager                                     |                                |  |  |
| Multi-site PBX Manager (Demo mode)                         |                                |  |  |
| Automatically Login                                        | OK(O) Cancel(C) Information(I) |  |  |
| All Right Reserved © Panasonic Communications Co. Ltd.2007 |                                |  |  |

5. Click the "Connect" button to set up a connection with the PBX.

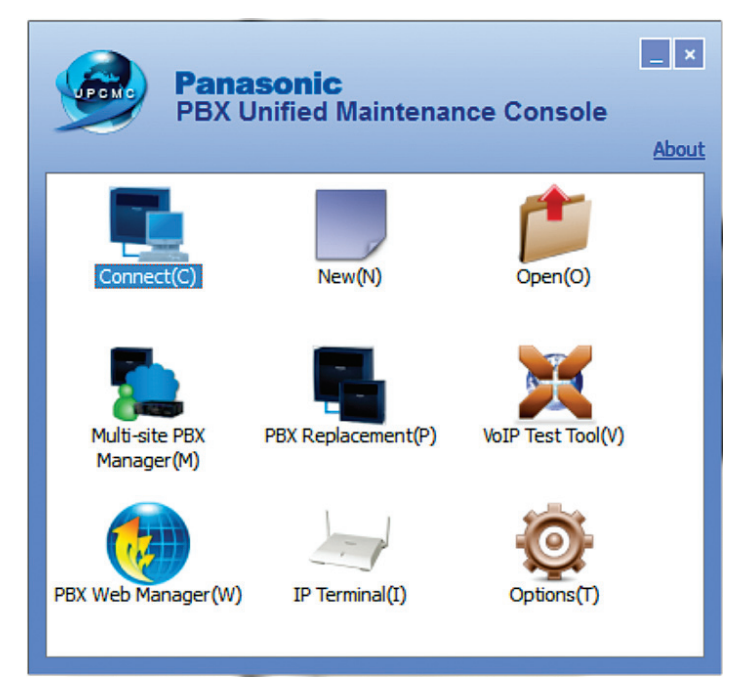

 Select the "LAN" radio button, enter the "IP address of the IPCMPR card" in the "IP Address" field, enter the "installer-level password" in the "Enter Password" field and hit the "Connect" button.

| PBX Unified Maintenance Console                                                |
|--------------------------------------------------------------------------------|
| Connect                                                                        |
| Profile File(P)                                                                |
| Connection Property                                                            |
| PBX Model : KX-NCP500/1000 V                                                   |
| ● LAN                                                                          |
| LAN Modem RS-232C USB                                                          |
| IP Address : 192.168.0.101                                                     |
| Port : 35300                                                                   |
| Enter Password :<br>Save Password<br>*) Please change the password frequently. |
| Connect(0) Cancel(C)                                                           |

7. To start configuration of the PBX for SIP Trunk Service from the initial configuration screen, select "**1.Configuration**" and click on "**1.Slot**".

| default - KX-NCP Maintena               | ance Console                    |                  | And and a design of the local division of the local division of th |               |
|-----------------------------------------|---------------------------------|------------------|----------------------------------------------------------------------------------------------------|---------------|
| File(F) Disconnect(D) Tool(             | F) Utility(U) View(V) Window(W) | Help(H)          |                                                                                                    |               |
| I II II II II II II II II II II II II I |                                 |                  |                                                                                                    |               |
| System Menu                             | ×                               |                  |                                                                                                    |               |
| 1.Configuration                         |                                 |                  |                                                                                                    |               |
| I.Slot                                  |                                 |                  |                                                                                                    |               |
| 2.Portable Station                      |                                 |                  |                                                                                                    |               |
| of 3.Option                             |                                 |                  |                                                                                                    |               |
| 4.Clock Priority                        |                                 |                  |                                                                                                    |               |
|                                         |                                 |                  |                                                                                                    |               |
|                                         |                                 |                  |                                                                                                    |               |
|                                         |                                 |                  |                                                                                                    |               |
|                                         |                                 |                  |                                                                                                    |               |
| 열김 옷 옷 웃었다                              |                                 |                  |                                                                                                    |               |
|                                         |                                 |                  |                                                                                                    |               |
|                                         |                                 |                  |                                                                                                    |               |
|                                         |                                 |                  |                                                                                                    |               |
| 编입망드(State 11)                          |                                 |                  |                                                                                                    |               |
|                                         |                                 |                  |                                                                                                    |               |
|                                         |                                 |                  |                                                                                                    |               |
|                                         |                                 |                  |                                                                                                    |               |
|                                         |                                 |                  |                                                                                                    |               |
|                                         |                                 |                  |                                                                                                    |               |
| 2 Custom                                |                                 |                  |                                                                                                    |               |
| 2.System                                | -                               |                  |                                                                                                    |               |
| 4 Extension                             | -                               |                  |                                                                                                    |               |
| 6 Ontingal Daving                       |                                 |                  |                                                                                                    |               |
| C Cashua                                | _                               |                  |                                                                                                    |               |
| 7 TDC                                   |                                 |                  |                                                                                                    |               |
| e ADC                                   |                                 |                  |                                                                                                    |               |
| 9 Driveta Natwork                       |                                 |                  |                                                                                                    |               |
| 40.00 8 Incention Call                  |                                 |                  |                                                                                                    |               |
| 11 Maintenance                          |                                 |                  |                                                                                                    |               |
| Internetive Vede : default (1.510)      | Tree NOTER                      | Louis Installer  | Marrison 002 000                                                                                                    | Designed and  |
| Interactive mode : default (LAN)        | Type : muebu0                   | Level, installer | version002-000                                                                                                    | Regionuuz-uuz |

8. Move the mouse over the **"IPCMPR card**" and select **"card property**" to verify/configure the LAN Setting.

| adefault - KX-NCP Maintenanc                    | e Console - [1. Configuration | 1. Slot]           |                          |                     |
|-------------------------------------------------|-------------------------------|--------------------|--------------------------|---------------------|
| File(F) Disconnect(D) Tool(T)                   | Utility(U) View(V) Window     | v(W) Help(H)       |                          | _62                 |
| e 🖉 🔊 🧬                                         |                               |                    |                          |                     |
| System Menu                                     | X 1.1 Slot                    |                    |                          |                     |
| 1.Configuration                                 |                               |                    |                          |                     |
| 1.Slot                                          | Refresh(E) C                  | lose(L) Summary(S) | Activation Key(A) Phys   | ical Slot: 5        |
| 2.Portable Station                              |                               |                    |                          | Regular Slot Card > |
| 6 3.Option                                      |                               |                    |                          | DLC8                |
| - Clock Priority                                |                               |                    | Took Allowed             | DLC16               |
| 역 이 가격 밖, [일 사] 입                               |                               |                    |                          | SLC16               |
|                                                 | Physic                        | al Slot            | IPCMPR Virtual Slot      | OPB3                |
|                                                 |                               |                    | IP Phone Registration(R) | T1                  |
|                                                 |                               |                    |                          | DHI CA              |
|                                                 |                               |                    |                          | LCOT4               |
|                                                 |                               |                    |                          | PRI23               |
| [[[[ 안 이 [] : : : : : : : : : : : : : : : : : : |                               |                    |                          |                     |
|                                                 |                               |                    |                          |                     |
|                                                 |                               |                    |                          |                     |
|                                                 |                               |                    |                          |                     |
|                                                 |                               |                    |                          |                     |
|                                                 |                               |                    |                          |                     |
|                                                 | Panasonic                     | ICK-NCP500         |                          |                     |
| 化化合金 化自动检查测试剂                                   |                               |                    |                          |                     |
| 2.System                                        | 3                             |                    |                          | 6                   |
| 3.Group                                         |                               |                    |                          |                     |
| 4.Extension                                     | -                             |                    |                          |                     |
| 5.Optional Device                               |                               | PRI23              |                          | Card Property       |
| 6.Feature                                       | - I -                         | ·                  |                          | SVM Property        |
| 7.TRS                                           |                               |                    |                          |                     |
| 8.ARS                                           | _                             |                    |                          |                     |
| 9.Private Network                               |                               |                    |                          |                     |
| 10.CO & Incoming Call                           |                               |                    |                          |                     |
| 11.Maintenance                                  |                               |                    |                          |                     |
| Interactive Mode : default (LAN)                | Type : NCP500                 | Level : Installer  | Version002-000           | Region002-002       |

 Enter the Optimum Business SIP Trunk Adaptor's IP address assigned to port t 1 in the "Default Gateway" field and hit the "OK" button. This is step 2 in the Optimum Business SIP Trunk Set-up Guide.

| default - KX-NCP Maintenance Co    | onsole - [1.Configuration - 1.Slot - Card Pro | operty - IPCMPR]              |               |
|------------------------------------|-----------------------------------------------|-------------------------------|---------------|
| File(F) Disconnect(D) Tool(T) Util | lity(U) View(V) Window(W) Help(H)             |                               | _Ø×           |
| 🕝 🖪 😰 🧬                            |                                               |                               |               |
| System Menu X                      | 1.1 Slot Card Property - IPCMPR               |                               |               |
| 1.Configuration                    |                                               |                               |               |
| 1.Slot                             | OK(O) Cancel(C) A                             | pply(A)                       |               |
| 2 Portable Station                 |                                               |                               |               |
| da 3.Option                        | LAN Setting VolP-DSP Option Pr                | ort Number LAN Status DHCP    |               |
| 4.Clock Priority                   | Description                                   | Value                         |               |
|                                    | DHCP Client                                   | Disable                       |               |
|                                    | MAC Address for IPCMPR-Card                   | 00:80:F0:A9:38:98             |               |
|                                    | IP Address for IPCMPR-Card                    | 192.168.0.101                 |               |
|                                    | MAC Address for VolP-DSP                      | 00:80:F0:A9:38:99             |               |
|                                    | IP Address for VoIP-DSP                       | 192.168.0.102                 |               |
|                                    | Subnet Mask                                   | 205.205.205.0                 |               |
|                                    | Speed/Duplex for Main Port                    | Auto Negotiation              |               |
|                                    | Speed/Duplex for Maintenance Port             | Auto Negotiation              |               |
|                                    | LAN Disconnect Decision Time                  | 58                            |               |
| 노글 걸렸는 것 환자님 것                     | DHCP Port Number                              | 67                            |               |
|                                    | DHCP Time Out                                 | 10 s                          |               |
|                                    |                                               |                               |               |
| 방향상 등 영화 등 ( 영화 등 ) 등 등            |                                               |                               |               |
|                                    |                                               |                               |               |
|                                    |                                               |                               |               |
| 2.System                           |                                               |                               |               |
| 3.Group                            |                                               |                               |               |
| 4.Extension                        |                                               |                               |               |
| 5.Optional Device                  |                                               |                               |               |
| 6.Feature                          |                                               |                               |               |
| 7.TRS                              |                                               |                               |               |
| 8.ARS                              |                                               |                               |               |
| 9.Private Network                  |                                               |                               |               |
| 10.CO & Incoming Call              |                                               |                               |               |
| 11.Maintenance                     |                                               |                               |               |
| Interactive Mode : default (LAN)   | Type : NCP500 Leve                            | el : Installer Version002-000 | Region002-002 |

10. Move the mouse over the "IPCMPR Virtual Slot" and select "Select Shelf".

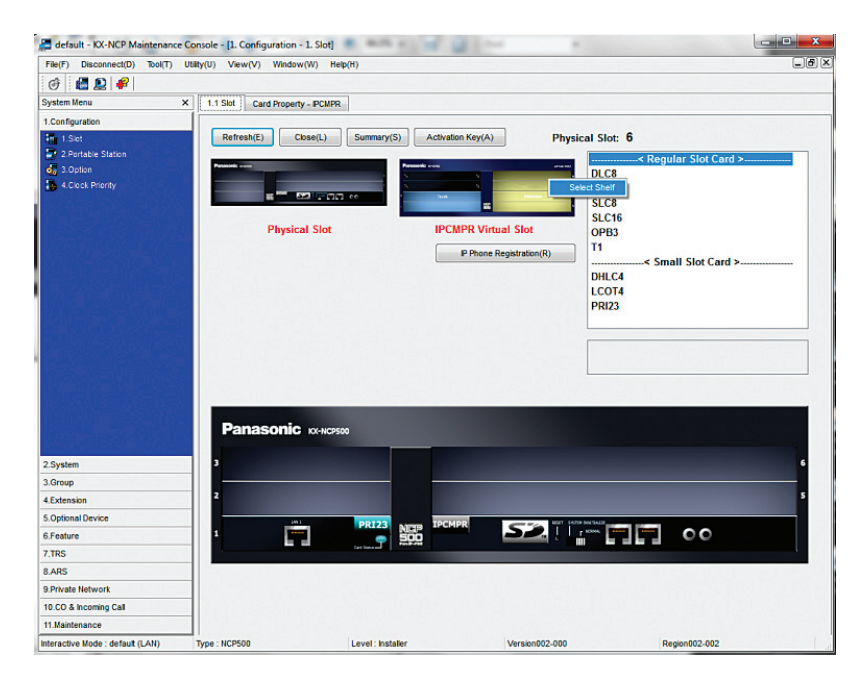

11. Move the mouse over the "**V-SIPGW16**" card and select "**OUS**" as we need to take the V-SIPGW16 card out of service before making changes to the parameters.

| File(F) Disconnect(D) Iooi(T)                                                                                                    | HER (II) Very (I) Men                            | dam (M) Hala (H)                                |                                                                                             |                                                                                |                          |                                               |
|----------------------------------------------------------------------------------------------------|--------------------------------------------------|-------------------------------------------------|---------------------------------------------------------------------------------------------|--------------------------------------------------------------------------------|--------------------------|-----------------------------------------------|
| A                                                                                                    | ouny(o) view(v) vie                              |                                                 |                                                                                             |                                                                                |                          |                                               |
| System Menu                                                                                                    | X 115bt 244 TB                                   | C Callings 2.4.2 Caller ID Ma                   | Effection 2.1.4 Distancelos                                                                 | 10.1.00 Line 5                                                                 | allings 2421 gest é se   | ana Driavitu 2.6 4 Main                       |
| 1 Configuration                                                                                                    | A 1.1 SIG. S.1.1 IR                              | S Settings 3.1.5 Caller ID MO                   | S. 1.4 Dialing plan                                                                         | TO. T CO Life 3                                                                | Settings 3.1.2 EocarAcci | ess Phoney 2.6.1 main                         |
| The t Stat                                                                                                    | Refresh(E)                                       | Close(L) Summary(S)                             | Activation Key(A)                                                                           | IPCMPD Virtua                                                                  | I Slot 1                 |                                               |
| 2.Portable Station                                                                                                    |                                                  |                                                 |                                                                                             |                                                                                | VIDEVT22                 |                                               |
| 0 3.Option                                                                                                    | Personal and                                     |                                                 | anasemie avona                                                                              |                                                                                | V-SIPEXT32               |                                               |
| 5 4. Clock Priority                                                                                                    |                                                  |                                                 |                                                                                             | -                                                                              | V-IPGW16                 |                                               |
|                                                                                                    |                                                  |                                                 | ina at                                                                                      | () leases                                                                      | V-SIPGW16                |                                               |
|                                                                                                    | Dhu                                              | eleal Slot                                      | IDCMDD Virtual S                                                                            | lot                                                                            | V-IPCS4                  |                                               |
|                                                                                                    | ruy                                              | sical slot                                      | IF CMFR VIItual 3                                                                           |                                                                                |                          |                                               |
|                                                                                                    |                                                  |                                                 | IP Phone Regist                                                                             | ration(R)                                                                      |                          |                                               |
|                                                                                                    |                                                  |                                                 |                                                                                             | 20125-233                                                                      |                          |                                               |
|                                                                                                    |                                                  |                                                 |                                                                                             |                                                                                |                          |                                               |
|                                                                                                    |                                                  |                                                 |                                                                                             |                                                                                |                          |                                               |
|                                                                                                    |                                                  |                                                 |                                                                                             | L                                                                              |                          |                                               |
|                                                                                                    |                                                  | 100.1                                           |                                                                                             | -                                                                              |                          |                                               |
|                                                                                                    | V-IPEXT32                                        |                                                 |                                                                                             |                                                                                | Virtual 32-Channel VolP  | Extension Card                                |
|                                                                                                    | V-IPEXT32                                        |                                                 |                                                                                             |                                                                                | Virtual 32-Channel VolP  | Extension Card                                |
|                                                                                                    | V-IPEXT32                                        |                                                 |                                                                                             |                                                                                | Virtual 32-Channel VolP  | Extension Card                                |
|                                                                                                    | V-IPEXT32                                        | 8                                               |                                                                                             |                                                                                | Virtual 32-Channel VolP  | Extension Card                                |
|                                                                                                    | Panason                                          | IC КХ-НСР500                                    |                                                                                             |                                                                                | Virtual 32-Channel VolP  | Extension Card                                |
|                                                                                                    | Panason                                          |                                                 |                                                                                             |                                                                                | Virtual 32-Channel VolP  | Extension Card<br>VIRTUAL SHELF               |
|                                                                                                    | Panason                                          |                                                 | 8                                                                                           |                                                                                | Virtual 32-Channel VolP  | VIRTUAL SHELF                                 |
| 2.System                                                                                                    | Panason                                          |                                                 | 8                                                                                           |                                                                                | Virtual 32-Channel VolP  | VIRTUAL SHELF                                 |
| 2.System<br>3.Group                                                                                                    | Panason                                          |                                                 | 8<br>8<br>8                                                                                 |                                                                                | Virtual 32-Channel VolP  | VIRTUAL SHELF 8 7                             |
| 2.System<br>3.Group<br>4.Extension                                                                                                    | Panason                                          | IIC KX-NCP300                                   | <u>*</u>                                                                                    | V-SIPEXT32                                                                     | Virtual 32-Channel VolP  | VIRTUAL SHELF<br>8                            |
| 2.System<br>3.Group<br>4.Extension<br>5.Optional Device                                                                                           | Panason                                          | IC KA-HE7500<br>Trunk                           | 8<br>8                                                                                      | v-sipext32                                                                     | Virtual 32-Channel VolP  | VIRTUAL SHELF 8 7 6                           |
| 2.System<br>3.Group<br>4.Extension<br>5.Optional Device<br>6.Feature                                                                              | Panason                                          | ic KANCOSO<br>Trunk                             | ©<br>©                                                                                      | V-SIPEXT32<br>Question                                                         | Virtual 32-Channel VolP  | VIRTUAL SHEU<br>VIRTUAL SHEU<br>8<br>7<br>6   |
| 2 System<br>3 Group<br>4 Abtension<br>5 Optional Device<br>6 Fedure<br>7 TRS                                                                      | Panason                                          | iiC KANCISSO<br>Trunk                           | 0<br>0<br>0<br>Vostrovitev                                                                  | V-SIPEKT32<br>Contact<br>V-JPEKT32                                             | Virtual 32-Channel VolP  | VIXTUAL SHELF<br>VIXTUAL SHELF<br>7<br>6<br>5 |
| 2.System<br>3.Group<br>4.Extension<br>6.Feature<br>7.TRG<br>8.ARS                                                                                 | Panason<br><sup>6</sup> 0<br>2<br>1              | IC XX+KCP300                                    | S<br>S<br>S<br>S<br>S<br>S<br>S<br>S<br>S<br>S<br>S<br>S<br>S<br>S<br>S<br>S<br>S<br>S<br>S | V-SIPEXT32<br>Corosar<br>V-IPEXT32<br>Corosar                                  | Virtual 32-Channel VolP  | VIRTUAL SHEF<br>8<br>7<br>6<br>5              |
| 2.System                                                                                                    | Panason<br>Panason<br>2<br>1                     | LC KX-NC2500<br>Trunk                           | S<br>S<br>S<br>S<br>S<br>S<br>S<br>S<br>S<br>S<br>S<br>S<br>S<br>S<br>S<br>S<br>S<br>S<br>S | V-SIPEXT32<br>Context<br>V-IPEXT32<br>Context<br>V-IPEXT32<br>Context          | Virtual 32-Channel VolP  | VIRTUAL SHELF<br>8<br>7<br>6<br>5             |
| 2 System<br>3. Group<br>4. Stension<br>5. Optional Device<br>6. Feature<br>7. Feature<br>8. ARS<br>9. Physite Network<br>1. ICO & B. Aconteg Call | Panason<br><sup>1</sup> <sup>0</sup> 0<br>2<br>1 | Trunk                                           | S<br>S<br>Stwortsv<br>Stwortsv                                                              | V-SIPEXT32<br>Corner<br>V-IPEXT32<br>V-IPEXT32                                 | Virtual 32 Channel VolP  | VIXTUAL SHELF<br>9<br>7<br>6<br>5             |
| 2.5ystem<br>3.Group<br>4.Extension<br>6.Feature<br>7.TRS<br>8.ARS<br>9.Private Network<br>10.C0 & Incoming Cat<br>11.Maintenance                  | Panason<br>Panason<br>%                          | Trunk<br>Sheff Property<br>Card Property<br>Use | S<br>S<br>V-SIPCUP<br>Survey<br>Toward                                                      | V-SIPEKT32<br>Por Internet<br>V-IPEKT32<br>V-IPEKT32<br>V-IPEKT32<br>V-IPEKT32 | Virtual 32 Channel VolP  | VIRTUAL SHEF<br>8<br>7<br>6<br>5              |

12. Move the mouse over the "V-SIPGW16" card and select "**shelf property**" to access the parameters on the SIP gateway.

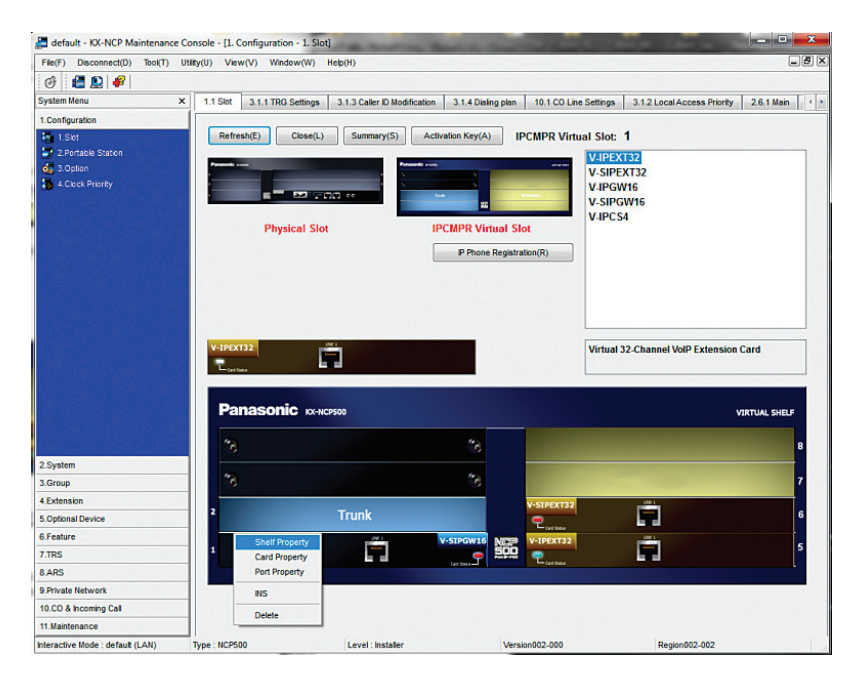

13. Note the warning messages about taking the V-SIPGW cards out of service before changing the parameters would appear if you had not taken the card out of service. Click "OK" to continue.

| File(F) Disconnect(D) Tool(T)    | Utility(U) View(V) Winde | ow(W) Help(H)                     |                            |                           | -62               |
|----------------------------------|--------------------------|-----------------------------------|----------------------------|---------------------------|-------------------|
| 💣 📓 🚇 🥔                          |                          |                                   |                            |                           |                   |
| System Menu                      | X 1.1 Slot               |                                   |                            |                           |                   |
| 1.Configuration                  | Refresh(E)               | Cinse(I) Summary(S) Act           | vation Kev(A)              | IPP Virtual Slot: 1       |                   |
| 2 Portable Station               |                          |                                   | in ca                      |                           |                   |
| of 3.Option                      | Present and              | Present news                      |                            | V-IPEAT32                 |                   |
| 4.Clock Priority                 |                          |                                   |                            | V-IPGW16                  |                   |
|                                  |                          |                                   |                            | V-SIPGW16                 |                   |
|                                  |                          |                                   | The second line is         | V-IPC S4                  |                   |
|                                  | KX-NCF                   | Maintenance Console               |                            |                           |                   |
| 홍영(LECT) M 가장(S                  |                          | W000031                           |                            |                           |                   |
|                                  |                          | You must change all V-SIPGW cards | status to OUS(Out Of Servi | ce) before                |                   |
|                                  |                          | changing the parameter.           |                            |                           |                   |
|                                  |                          |                                   |                            |                           |                   |
|                                  |                          |                                   |                            |                           |                   |
|                                  | V-IPE)                   |                                   |                            | 32-Channel Vo             | IP Extension Card |
|                                  | 2                        |                                   |                            |                           |                   |
|                                  |                          |                                   |                            |                           |                   |
|                                  |                          | OK(0                              |                            |                           |                   |
|                                  | Pa                       | -                                 |                            |                           | VIRTUAL SHELF     |
|                                  | 40                       |                                   | 4                          | A CONTRACTOR OF THE OWNER |                   |
|                                  | 6                        |                                   | 8                          |                           | 8                 |
| 2.System                         | 10                       |                                   | 4                          |                           |                   |
| 3.Group                          | 0                        |                                   | 3                          |                           | 7                 |
| 4.Extension                      | ,                        |                                   | V-S                        | IPEXT32                   |                   |
| 5.Optional Device                |                          | Trunk                             | 9                          | - Card State              | <b>6</b>          |
| 6.Feature                        |                          | 041                               | V-SIPGW16 NEEP V-I         | IPEXT32                   | 5                 |
| 7.TRS                            | 1                        |                                   |                            | ter linte                 |                   |
| 8.ARS                            |                          |                                   |                            |                           |                   |
| 9.Private Network                |                          |                                   |                            |                           |                   |
| 10.CO & Incoming Call            |                          |                                   |                            |                           |                   |
| 11.Maintenance                   |                          |                                   |                            |                           |                   |
| Interactive Mode : default (LAN) | Type : NCP500            | Level : Installer                 | Version00                  | 02-000 Region             | 002-002           |

 Enter "5060" in the "SIP Client Port Number" field. Make sure the "NAT Traversal" field is set to "Off" and the "STUN Ability" field is set to "Disable". Hit the "OK" button.

| File(F) Disconnect(D) Tool(T) | Utility(U) View(V) Window(W) Help(H)                |                    | _6 |
|-------------------------------|-----------------------------------------------------|--------------------|----|
| of 🚨 🚨 🧬                      |                                                     |                    |    |
| System Menu >                 | 1.1 Slot Shelf Property - Virtual SIP Gateway       |                    |    |
| 1.Configuration               |                                                     |                    |    |
| 1.Slot                        | OK(O) Cancel(C) Apply(A)                            |                    |    |
| 2 Portable Station            |                                                     |                    |    |
| 3.Option                      | Main Timer                                          |                    |    |
| 4. Clock Priority             | Description                                         | Mahan              |    |
|                               | CD Client Ded Mumber                                | FOED               |    |
|                               | SP Clent Port Number                                | 000                |    |
|                               | NAT Makes (DTD) UDD Part No.                        | 16000              |    |
|                               | NAT - Keen Alive Packet Sending Ability             | Enable             |    |
|                               | NAT - Keep Alve Packel Type                         | Blank UDP          |    |
|                               | NAT - Keep Afve Packet Sending Interval (s)         | 20                 |    |
|                               | NAT - Fixed Global IP Address                       |                    |    |
|                               | STUN Ability                                        | Disable            |    |
|                               | STUN Client Port Number                             | 33478              |    |
|                               | STUN External Address Detection Retry Counter       | 1                  |    |
|                               | STUN Resending Interval                             | 500 ms             |    |
|                               | SIP Called Party Number Check Ability               | Disable(High->Low) |    |
|                               | Symmetric Response Routing Ability                  | Enable             |    |
|                               | 100rel Abiity                                       | Enable(Passive)    |    |
|                               | Ringback Tone to Outside Caller                     | Disable            |    |
|                               | *) Perform System Reset for changes to take effect. |                    |    |
| Sustam                        |                                                     |                    |    |
| Orana                         |                                                     |                    |    |
| Group                         |                                                     |                    |    |
| Extension                     |                                                     |                    |    |
| Optional Device               |                                                     |                    |    |
| Feature                       |                                                     |                    |    |
| TRS                           |                                                     |                    |    |
| ARS                           |                                                     |                    |    |
| Private Network               |                                                     |                    |    |
|                               |                                                     |                    |    |
| 0.CO & Incoming Call          |                                                     |                    |    |

15. Select **"1.Configuration**", select **"1.Slot**" and select **"Card Property**" to manually set the DNS server addresses.

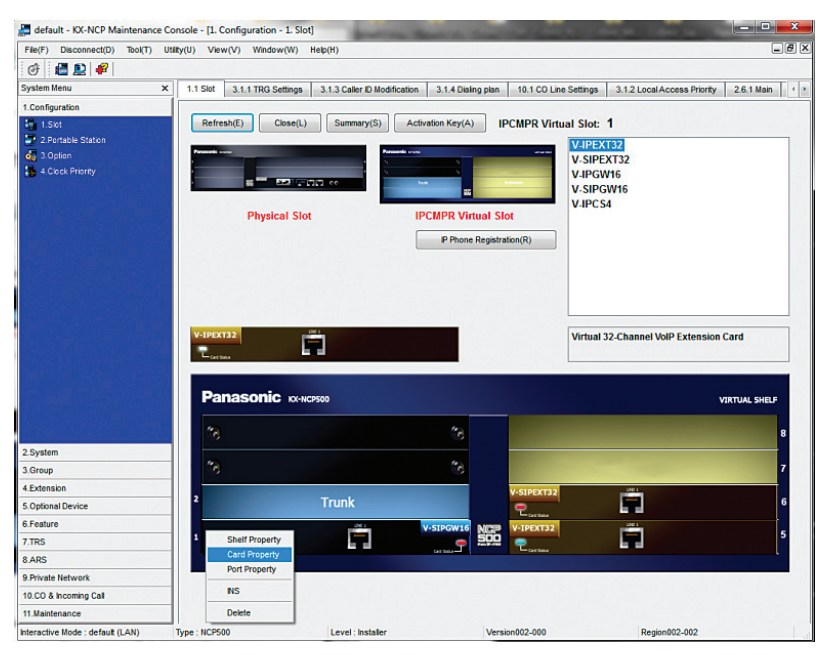

16. Click the "Common Settings" button. The "DNS Server IP Address Method" field should be set to "Manual". Enter the DNS IP addresses in the "Manual Preferred DNS Server IP Address" field and the "Manual Preferred DNS Server IP Address" field and hit the "OK" button.

| default - KX-NCP Maintenance Co                              | onsole - [1. Co   | nfiguration - 1. Slot - Card P                   | roperty - Virte | ual SIP Gateway]  | A DECISION OF THE OWNER              |                                                                                                    | ×   |
|--------------------------------------------------------------|-------------------|--------------------------------------------------|-----------------|-------------------|--------------------------------------|----------------------------------------------------------------------------------------------------|-----|
| File(F) Disconnect(D) Tool(T) Uti                            | ilty(U) View(     | V) Window(W) Help(H)                             |                 |                   |                                      | -                                                                                                    | ð X |
| I I I I I I I I I I I I I I I I I I I                        |                   |                                                  |                 |                   |                                      |                                                                                                    |     |
| System Menu X                                                | ne Settings       | 3.1.2 Local Access Priority                      | 2.6.1 Main      | 2.6.2 Quick Dial  | Shelf Property - Virtual SIP Gateway | Card Property - Virtual SIP Gateway                                                                             | • • |
| 1.Configuration                                              |                   |                                                  |                 |                   |                                      |                                                                                                    |     |
| 1.Siot<br>2 Portable Station<br>3 Option<br>4.Clock Priority | OK(C<br>S<br>Comm | i) Cance(C) A helf: Virtual Slot on Settings(S)  | pply(A)         |                   |                                      |                                                                                                    |     |
|                                                              | Descriptio        | in                                               |                 | Value             |                                      | 1. The second second second second second second second second second second second second second second second | 7   |
|                                                              | DNS Serv          | er IP Address Method                             |                 | Manual            |                                      |                                                                                                    |     |
|                                                              | DHCP Pre          | ferred DNS Server IP Address                     |                 |                   |                                      |                                                                                                    |     |
|                                                              | DHCPAN            | mate DNS Server IP Address                       |                 |                   |                                      |                                                                                                    |     |
| 12년 <sup>41</sup> 년 12년 21년 12년 12년 12년 12년 12년 12년 12년 12   | Manual Pr         | eferred DNS Server IP Address                    |                 |                   |                                      |                                                                                                    |     |
| 지금 전 (동그)(영영)()                                              | Manual Al         | ternate DNS Server IP Address                    |                 |                   |                                      |                                                                                                    |     |
|                                                              | Manual Di         | NS Server Port Number                            |                 | 53                |                                      |                                                                                                    |     |
|                                                              | DNS Port          | Number                                           |                 | 30053             |                                      |                                                                                                    |     |
|                                                              | DNS Retry         | y Interval Timer (s)                             |                 | 3                 |                                      |                                                                                                    |     |
|                                                              | DNS Retry         | y Counter                                        |                 | 2                 |                                      |                                                                                                    |     |
|                                                              | DNS SRV           | Record Resolve Ability                           |                 | Enable            |                                      |                                                                                                    |     |
| 1. A. 1984                                                   | Descr             | Nfiguration - 1. Slot - Card P<br>K(O) Cancel(C) | Apply(A)        | val SIP Gateway - | Common Settings                      |                                                                                                    |     |
| 2.System                                                     | DNS S             | Server IP Address Method                         |                 | Manual            |                                      |                                                                                                    |     |
| 3.Group                                                      | DHCP              | Preferred DNS Server IP Addre                    | 55              | DHCP              |                                      |                                                                                                    |     |
| 4.Extension                                                  | DHCP              | Alternate DNS Server IP Addres                   | 55              | Manual            |                                      |                                                                                                    |     |
| 5.Optional Device                                            | Manu              | al Preferred DNS Server IP Add                   | ress            | 4222              |                                      |                                                                                                    |     |
| 6.Feature                                                    | Manua             | al Alternate DNS Server IP Addr                  | ess             | 4.2.2.1           |                                      |                                                                                                    |     |
| 7.TRS                                                        | Manu              | I DNS Server Port Number                         |                 | 53                |                                      |                                                                                                    |     |
| 8 ARS                                                        | DNS F             | Port Number                                      |                 | 30053             |                                      |                                                                                                    |     |
| 9 Private Network                                            | DNS F             | Retry Interval Timer (s)                         |                 | 3                 |                                      |                                                                                                    |     |
|                                                              | DNS F             | Retry Counter                                    |                 | 2                 |                                      |                                                                                                    |     |
| 11.Maintenance                                               | DNS S             | RV Record Resolve Ability                        |                 | Enable            |                                      |                                                                                                    |     |
| Interactive Mode : default (LAN)                             | Тур               |                                                  |                 |                   |                                      | Region002-002                                                                                                   | 4   |

17. Select **"1.Configuration**", select **"1.Slot**" and select **"Port Property**" to access SIP trunk configuration parameters.

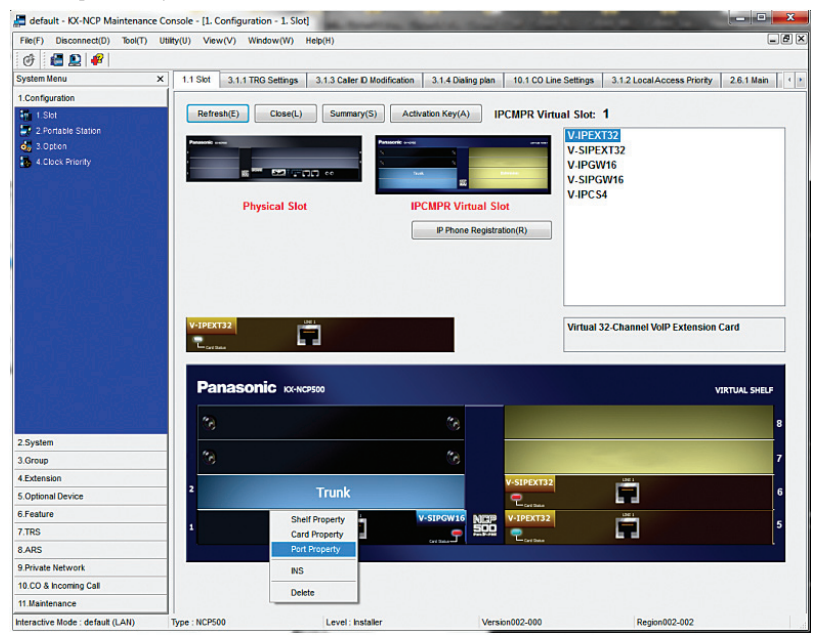

- 18. Select the **"Main**" tab to start configuring the SIP trunk parameters.
  - a. From entry number 1 (Slot 1 Port 1), select "Basic channel" in the "Channel Attribute" field, enter a descriptive name for the Optimum Business SIP Trunk Adaptor in the "Provider Name" field, enter the Optimum Business SIP Trunk Adaptor's IP address in both the "IP Address" field and the SIP Service Domain field, enter "5060" in the "SIP Server Port Number" field and enter the subscriber number in the "Subscriber Number" field. Note that the subscriber number we entered in this example is the same as the Pilot DID.
  - b. From entry number 2 to 5 (Slot 1 Port 2 to 5), select "Additional channel for Ch1" in the "Channel Attribute" field and enter "5060" in the "SIP Server Port Number" field. Note that the number of additional channels to add depends on the number of SIP trunks you are licensed to have. In this example, the number of licensed SIP trunks is 4.
  - c. Hit the "OK" button.

| ile(F) Disconnect(D) Tool(T) | Utility(U) | View   | e(V)      | Window | v(W) H     | elp(H)       |        |                        |              |                 |          |                      |                   |         |        |                    |              |              | (                      |
|------------------------------|------------|--------|-----------|--------|------------|--------------|--------|------------------------|--------------|-----------------|----------|----------------------|-------------------|---------|--------|--------------------|--------------|--------------|------------------------|
| F 🖪 🗋 🌮                      |            |        |           |        |            |              |        |                        |              |                 |          |                      |                   |         |        |                    |              |              |                        |
| ystem Menu                   | ×          | 3.1.40 | )ialing p | ian 1  | 10.1 CO L  | ine Settings | 3.1    | 2 Local Access Priorit | 26.1         | Main 2.6.2 Qu   | ick Dial | Shelf Prop           | erty - Virtual SP | Gateway | Card   | Property - Virtual | SP Gateway   | Port Propert | y - Virtual SIP Gatewa |
| Configuration                |            |        |           |        |            |              |        |                        |              |                 |          |                      |                   |         |        |                    |              |              |                        |
| 1.561                        | 1          | OK     | (0)       | C      | incel(C)   | App          | (A)    |                        |              |                 |          |                      |                   |         |        |                    |              |              |                        |
|                              |            |        |           |        |            |              |        |                        | -            |                 |          |                      |                   |         |        |                    |              |              |                        |
| 3.Option                     |            | Comm   | and(M)    |        | Select Pro | wider(S)     |        | Add Provider(P)        |              |                 |          |                      |                   |         |        |                    |              |              |                        |
| 4 Cleck Priority             |            | Main   | Act       | count  | Register   | NAT          | Option | Calling Party          | Called Party | Voice/FAX       | RTP/R    | CP T.38              | T.38 Option       | OSP     | Supple | mentary Service    |              |              |                        |
|                              |            |        | _         | 1      |            |              |        |                        |              |                 |          | -                    |                   |         |        |                    |              |              |                        |
|                              |            |        |           | -      | ~          |              |        |                        |              | Provider Name   |          |                      | SIP Server Lo     | cation  |        | SIP Server         | SP Service D | omain        | C. hundred Barry       |
|                              |            | 1      | NO.       | SAOR   | PUIL       | Connectio    |        | Changestratione        |              | (20 characters) |          | Name<br>(100 charact | ers)              | PAdd    | ress   | Port Number        | (100 charact | rrs)         | Satiscriber Name       |
|                              |            | 1      | 1         | 1      | 1          | 00           | 5      | Basic channel          |              | EM-4552         |          | M-4552               |                   | 192.10  | 8.0.1  | 5060               | 192.168.0.1  |              | 6316769608             |
|                              |            |        | 2         | 1      | 2          | 00           | s      | Additional channel fo  | r Ch1        |                 |          |                      |                   |         |        | 5060               |              |              |                        |
|                              |            |        | 3         | 1      | 3          | 00           | 5      | Additional channel fo  | r Ch1        |                 |          |                      |                   |         |        | 5060               |              |              |                        |
|                              |            |        | 4         | 1      | 4          | 00           | s      | Addtional channel fo   | r Ch1        |                 |          |                      |                   |         |        | 5060               |              |              |                        |
|                              |            |        | 5         | 1      | 5          | OU           | \$     | Additional channel fo  | ir Ch1       |                 |          |                      |                   |         |        | 5060               |              |              |                        |
|                              |            |        | 6         | 1      | 6          | 00           | 5      | Not Used               |              |                 |          |                      |                   |         |        | 5060               |              |              |                        |
|                              |            |        | 7         | 1      | 7          | 00           | \$     | Not Used               |              |                 |          |                      |                   |         |        | 5060               |              |              |                        |
|                              |            |        | 8         | 1      | 8          | 00           | 5      | NotUsed                |              |                 |          |                      |                   |         |        | 5060               |              |              |                        |
|                              |            |        | 9         | 1      | 9          | 00           | s      | NotUsed                |              |                 |          |                      |                   |         |        | 5060               |              |              |                        |
|                              |            | -      | 10        | 1      | 10         | 00           | 5      | NotUsed                |              |                 |          |                      |                   |         |        | 5060               |              |              |                        |
|                              |            | 1      | 11        | 1      | 11         | 00           | s      | NotUsed                |              |                 |          |                      |                   |         |        | 5060               |              |              |                        |
|                              |            |        | 12        | 1      | 12         | 00           | •      | NotUsed                |              |                 |          |                      |                   | _       |        | 5060               |              |              |                        |
| vstem                        |            |        | 13        | 1      | 13         | 00           | s      | NotUsed                |              |                 |          |                      |                   | _       |        | 5060               |              |              |                        |
|                              |            |        | 14        | 1      | 14         | 00           |        | NotUsed                |              |                 |          |                      |                   | -       |        | 5060               |              |              |                        |
| stensing                     |            |        | 15        | 1      | 15         | 00           | >      | NotUsed                |              |                 |          |                      |                   | -       |        | 5060               |              |              | _                      |
| attended Designs             |            |        | 10        |        | 10         | 00           | •      | Indiosed               |              |                 |          |                      |                   |         |        | 5060               |              |              |                        |
| poonal Device                |            |        |           |        |            |              |        |                        |              |                 |          |                      |                   |         |        |                    |              |              |                        |
| iature                       | _          |        |           |        |            |              |        |                        |              |                 |          |                      |                   |         |        |                    |              |              |                        |
| RS                           |            |        |           |        |            |              |        |                        |              |                 |          |                      |                   |         |        |                    |              |              |                        |
| RS                           |            |        |           |        |            |              |        |                        |              |                 |          |                      |                   |         |        |                    |              |              |                        |
| rivate Network               |            |        |           |        |            |              |        |                        |              |                 |          |                      |                   |         |        |                    |              |              |                        |
| CO & Incoming Call           |            |        |           |        |            |              |        |                        |              |                 |          |                      |                   |         |        |                    |              |              |                        |
|                              |            | 11     | _         | -      |            |              | _      |                        | _            |                 | -        |                      |                   | -       | _      |                    |              | _            |                        |

19. Select the "Account" tab to configure User Name, Authentication ID and Authentication Password for the SIP Trunk Service. From entry number 1 (Slot 1 – Port 1), enter username in the "User Name" field, enter password in the "Authentication Password" field and hit the "OK" button. This is step 3 of the Optimum SIP Trunk Set-up Guide. In this example, the pilot DID, 6316769608, is used for both the username and the password. Note that these configurations are used only when the Optimum Business SIP Trunk Adaptor is configured to expect SIP registration from the PBX.

| File(F) Disconnect(D) Tool(T) | Utility(U) Vie | w(V)    | Windo   | w(W) H    | telp(H)           |                                 |                                      |                                         |            | -                        |
|-------------------------------|----------------|---------|---------|-----------|-------------------|---------------------------------|--------------------------------------|-----------------------------------------|------------|--------------------------|
| of 📓 🚨 🤗                      |                |         |         |           |                   |                                 |                                      |                                         |            |                          |
| System Menu >                 | 2 Local Act    | cess Pr | riority | 2.6.1 Ma  | in 2.6.2 Quick Di | al Shelf Property - Virtual SIP | Sateway Card Property - Vi           | rtual SIP Gateway                       | ort Proper | ty - Virtual SIP Gateway |
| I.Configuration               |                |         |         |           |                   |                                 |                                      |                                         |            |                          |
| 1.Sbt                         | ОК             | (0)     | (       | Cancel(C) | Apply(A)          |                                 |                                      |                                         |            |                          |
| 2 Portable Station            |                |         |         |           |                   |                                 |                                      |                                         |            |                          |
| 3.Option                      | Comm           | and(N)  |         | Select Pr | ovider(S)         | Add Provider(P)                 |                                      |                                         |            |                          |
| 4.Clock Priority              | Main           | Ac      | count   | Registe   | r NAT Option      | Calling Party Called Party      | Voice/FAX RTP/RTCP                   | T.38 T.38 Option                        | DSP        | Supplementary Service    |
|                               |                | 1       | _       |           |                   |                                 |                                      |                                         | -          |                          |
|                               |                | No.     | Slot    | Port      | Connection        | User Name<br>(64 characters)    | Authentication ID<br>(64 characters) | Authentication Passv<br>(32 characters) | vord       |                          |
|                               |                | 1.      |         |           | 000               | 021070000                       | 6316769699                           | 6316769600                              |            |                          |
|                               |                | 2       | 1       | 2         | 005               | 0310703000                      | 0310703000                           | 0310703040                              |            |                          |
|                               |                | 3       | 1       | 3         | OUS               |                                 |                                      |                                         |            |                          |
|                               |                | 4       | 1       | 4         | OUS               | 1                               |                                      |                                         |            |                          |
|                               |                | 5       | 1       | 5         | OUS               | ĵ                               |                                      |                                         |            |                          |
|                               |                | 6       | 1       | 6         | OUS               | j                               |                                      |                                         |            |                          |
|                               |                | 7       | 1       | 7         | OUS               | )                               |                                      |                                         |            |                          |
|                               |                | 8       | 1       | 8         | OUS               | )                               |                                      |                                         |            |                          |
|                               |                | 9       | 1       | 9         | OUS               | )                               |                                      |                                         |            |                          |
|                               |                | 10      | 1       | 10        | OUS               | )                               |                                      |                                         |            |                          |
|                               | <u>s</u>       | 11      | 1       | 11        | OUS               | )                               |                                      |                                         |            |                          |
|                               |                | 12      | 1       | 12        | OUS               | ļ                               |                                      |                                         |            |                          |
| Sustam                        |                | 13      | 1       | 13        | OUS               |                                 |                                      |                                         | _          |                          |
| Oroup                         |                | 14      | 1       | 14        | OUS               | ]                               |                                      |                                         |            |                          |
| Extension                     |                | 15      | 1       | 15        | 005               |                                 |                                      |                                         |            |                          |
| Ontinenal Daving              |                | 10      | -       | 10        |                   | 1                               |                                      |                                         |            |                          |
| Easture                       |                |         |         |           |                   |                                 |                                      |                                         |            |                          |
| reature                       |                |         |         |           |                   |                                 |                                      |                                         |            |                          |
| IRS                           |                |         |         |           |                   |                                 |                                      |                                         |            |                          |
| AKS                           |                |         |         |           |                   |                                 |                                      |                                         |            |                          |
| Private Network               |                |         |         |           |                   |                                 |                                      |                                         |            |                          |
| 0.CO & Incoming Call          |                |         |         |           |                   |                                 |                                      |                                         |            |                          |
| 1.Maintenance                 |                |         |         |           |                   |                                 |                                      |                                         |            |                          |

20. Select the "Register" tab to configure the PBX for SIP registration mode or static IP address mode. From entry number 1 (Slot 1 – Port 1), select "Enable" in both the "Register Ability" field and the "Un-Register Ability when port INS" field if the Optimum Business SIP Trunk Adaptor is configured to receive SIP registration from the PBX; select "Disable" if the Optimum Business SIP Trunk Adaptor is configured to communicate with the PBX via the PBX's static IP address.

**Note**: When using registration mode, all CLIP ID's **must** match the Pilot DID. In non-registration mode, the CLIP ID's can be any DID on the SIP Trunk.

| File(F) Disconnect(D) Tool(T) | Utility(U) Vi | ew(V)  | Windo   | w(W) H     | elp(H)            |           |                      |                  |                                |                                                                                                    | _                        |
|-------------------------------|---------------|--------|---------|------------|-------------------|-----------|----------------------|------------------|--------------------------------|----------------------------------------------------------------------------------------------------|--------------------------|
| I 🔮 🚇 🥔                       |               |        |         |            |                   |           |                      |                  |                                |                                                                                                    |                          |
| ystem Menu                    | × 2 Local Ad  | cess P | riority | 2.6.1 Mai  | in 2.6.2 Quick Di | I Shelf   | Property - Virtual S | P Gateway Car    | Property - Virtual SIP Gateway | Port Property - Y                                                                                                    | /irtual SIP Gateway      |
| .Configuration                |               |        |         |            |                   |           |                      |                  |                                |                                                                                                    |                          |
| 1.Slot                        |               | K(0)   |         | ancel(C)   | Apply(A)          |           |                      |                  |                                |                                                                                                    |                          |
| 2 Portable Station            |               |        |         |            |                   |           |                      |                  |                                |                                                                                                    |                          |
| 3.Option                      | Com           | mand(M | )       | Select Pro | wider(S)          | Add Provi | der(P)               |                  |                                |                                                                                                    |                          |
| 4.Clock Priority              | Hain          |        |         | Denister   | NAT Option        | Callera   | Darthy Called Day    | ty Moion/EAV     |                                |                                                                                                    | unclamantany Canuing     |
|                               | BION I        |        | count   | riegister  |                   | Canny     | Fairty Caleura       | ity voceniex     | RIPRICE 1.30 1.30 0p           |                                                                                                    | approvidentially Service |
|                               |               |        |         |            |                   |           |                      |                  | Registrar Se                   | rver                                                                                                    |                          |
|                               |               | No.    | Slot    | Port       | Connection        | Register  | Register Sending     | Un-Register      | IS Name                        |                                                                                                    | Registrar Serve          |
|                               |               |        |         |            |                   | ( unity   | and run (o)          | Solidy When port | (100 characters)               | IP Address                                                                                                    | FortHumber               |
|                               | 1             | 1      | 1       | 1          | OUS               | Enable 💂  | 360                  | Enable           |                                |                                                                                                    | 5060                     |
|                               |               | 2      | 1       | 2          | OUS               | Disable   | 3600                 | Enable           |                                |                                                                                                    | 5060                     |
|                               |               | 3      | 1       | 3          | OUS               | Enable    | 3600                 | Enable           |                                |                                                                                                    | 5060                     |
|                               |               | 4      | 1       | 4          | OUS               | Enable    | 3600                 | Enable           |                                |                                                                                                    | 5060                     |
|                               |               | 5      | 1       | 5          | OUS               | Enable    | 3600                 | Enable           |                                |                                                                                                    | 5060                     |
|                               |               | 6      | 1       | 6          | OUS               | Enable    | 3600                 | Enable           |                                |                                                                                                    | 5060                     |
|                               |               | 7      | 1       | 7          | OUS               | Enable    | 3600                 | Enable           |                                |                                                                                                    | 5060                     |
|                               |               | 8      | 1       | 8          | OUS               | Enable    | 3600                 | Enable           |                                |                                                                                                    | 5060                     |
|                               |               | 9      | 1       | 9          | OUS               | Enable    | 3600                 | Enable           |                                |                                                                                                    | 5060                     |
|                               |               | 10     | 1       | 10         | OUS               | Enable    | 3600                 | Enable           |                                |                                                                                                    | 5060                     |
|                               | <u></u>       | 11     | 1       | 11         | OUS               | Enable    | 3600                 | Enable           |                                |                                                                                                    | 5060                     |
|                               |               | 12     | 1       | 12         | OUS               | Enable    | 3600                 | Enable           |                                |                                                                                                    | 5060                     |
| ivstem                        |               | 13     | 1       | 13         | OUS               | Enable    | 3600                 | Enable           |                                |                                                                                                    | 5060                     |
| Provin                        |               | 14     | 1       | 14         | ous               | Enable    | 3600                 | Enable           |                                |                                                                                                    | 5060                     |
| Evlansion                     |               | 15     | 1       | 15         | ous               | Enable    | 3600                 | Enable           |                                |                                                                                                    | 5060                     |
| ational Davias                |               | 16     |         | 10         | 005               | Enable    | 3600                 | Enable           |                                |                                                                                                    | 5060                     |
| puonai Device                 |               |        |         |            |                   |           |                      |                  |                                |                                                                                                    |                          |
| eature                        |               |        |         |            |                   |           |                      |                  |                                |                                                                                                    |                          |
| RS                            |               |        |         |            |                   |           |                      |                  |                                |                                                                                                    |                          |
| RS                            |               |        |         |            |                   |           |                      |                  |                                |                                                                                                    |                          |
| rivate Network                |               |        |         |            |                   |           |                      |                  |                                |                                                                                                    |                          |
| CO & Incoming Call            |               |        |         |            |                   |           |                      |                  |                                |                                                                                                    |                          |
| Maintenance                   |               | _      |         |            |                   |           |                      |                  |                                | and the second second se |                          |

21. Select the "Voice/FAX" tab to configure codec priority. For each entry, G.711A and G.711Mu should be used for IP Codec Priority's "1st" and "2nd" fields. Hit the "OK" button if you make any changes.

| - denote not net maintenance  | control    | e (ne   | oningu  |         | 1.5101     | on opening the   |            | ic nof1      |                |                         |          |                          |            |                            |            |                                    |     |
|-------------------------------|------------|---------|---------|---------|------------|------------------|------------|--------------|----------------|-------------------------|----------|--------------------------|------------|----------------------------|------------|------------------------------------|-----|
| File(F) Disconnect(D) Tool(T) | Utility(U) | ) Vie   | w(V)    | Windo   | w(W) H     | elp(H)           |            |              |                |                         |          |                          |            |                            |            | le le                              |     |
| T 🖉 🔛 🖊                       |            |         |         |         |            |                  |            |              |                |                         |          |                          |            |                            |            |                                    | _   |
| System Menu                   | ×          | 3.1.2 L | ocalAo  | cess Pr | nority 2   | 2.6.1 Main 2.6.2 | Quick Dial | Shelf Pro    | perty - Virtua | I SIP Gateway           | Card     | Property - Virt          | ual SIP Ga | ateway Por                 | t Property | - Virtual SIP Gateway              | y   |
| .Configuration                |            |         |         | _       |            |                  |            |              |                |                         |          |                          |            |                            |            |                                    |     |
| 1.Skt                         |            | OK      | (0)     | C       | ancel(C)   | Apply(A)         | J          |              |                |                         |          |                          |            |                            |            |                                    |     |
| 2.Portable Station            |            | Comm    | and/M)  |         | Select Pro | wider(S)         | Add Prov   | ider(P)      | 1              |                         |          |                          |            |                            |            |                                    |     |
| 3.Option                      |            | 00000   | dire(m) |         | 000000000  |                  |            |              | _              |                         |          |                          |            |                            |            |                                    |     |
| 4.Clock Priority              |            | Main    | Acc     | truo:   | Register   | NAT Opto         | n Calin;   | Party C      | alled Party    | Voice/FAX               | RTP/RT   | CP T.38                  | T.38 Op    | ption DSP                  | Supple     | mentary Service                    |     |
|                               |            |         | 1       |         |            |                  |            | IP Codec Pri | arity          |                         |          |                          |            |                            |            |                                    | -   |
|                               |            | -       | No.     | Slot    | Port       | Connection       | 1st        | 2nd          | 3rd            | Packet Samp<br>(G.711A) | ing Time | Packet Samp<br>(G.711Mu) | ling Time  | Packet Samplin<br>(G.729A) | ig Time    | Voice Activity Detect<br>for G.711 | ion |
|                               |            |         | 1       | 1       | 1          | OUS              | G 711A     | G 711Mu      | G 729A         | 20 ms                   |          | 20 ms                    |            | 20 ma                      |            | Disable                            |     |
|                               |            | -       | 2       | 1       | 2          | OUS              | G711A      | G 711Mu      | G 729A         | 20 ms                   |          | 20 ms                    |            | 20 ms                      |            | Disable                            |     |
|                               |            |         | 3       | 1       | 3          | OUS              | G.711A     | G.711Mu      | G.729A         | 20 ms                   |          | 20 ms                    |            | 20 ms                      |            | Disable                            |     |
|                               |            |         | 4       | 1       | 4          | OUS              | 6.711A     | G.711Mu      | G.729A         | 20 ms                   |          | 20 ms                    |            | 20 ms                      |            | Disable                            |     |
|                               |            |         | 5       | 1       | 5          | OUS              | G.711A     | G.711Mu      | G.729A         | 20 ms                   |          | 20 ms                    |            | 20 ms                      |            | Disable                            |     |
|                               |            |         | 6       | 1       | 6          | OUS              | G.711A     | G.711Mu      | G.729A         | 20 ms                   |          | 20 ms                    |            | 20 ms                      |            | Disable                            |     |
|                               |            |         | 7       | 1       | 7          | OUS              | G.711A     | G.711Mu      | G.729A         | 20 ms                   |          | 20 ms                    |            | 20 ms                      |            | Disable                            |     |
|                               |            |         | 8       | 1       | 8          | OUS              | G.711A     | G.711Mu      | G.729A         | 20 ms                   |          | 20 ms                    |            | 20 ms                      |            | Disable                            |     |
|                               |            |         | 9       | 1       | 9          | OUS              | G.711A     | G.711Mu      | G.729A         | 20 ms                   |          | 20 ms                    |            | 20 ms                      |            | Disable                            |     |
|                               |            |         | 10      | 1       | 10         | OUS              | G.711A     | G.711Mu      | G.729A         | 20 ms                   |          | 20 ms                    |            | 20 ms                      |            | Disable                            |     |
|                               |            | 2       | 11      | 1       | 11         | OUS              | G.711A     | G.711Mu      | G.729A         | 20 ms                   |          | 20 ms                    |            | 20 ms                      |            | Disable                            |     |
|                               |            |         | 12      | 1       | 12         | OUS              | G.711A     | G.711Mu      | G.729A         | 20 ms                   |          | 20 ms                    |            | 20 ms                      |            | Disable                            |     |
| System                        |            |         | 13      | 1       | 13         | OUS              | G.711A     | G.711Mu      | G.729A         | 20 ms                   |          | 20 ms                    |            | 20 ms                      |            | Disable                            |     |
| 0                             | -111       |         | 14      | 1       | 14         | ous              | G.711A     | G.711Mu      | G.729A         | 20 ms                   |          | 20 ms                    |            | 20 ms                      |            | Disable                            |     |
| Eutanaine                     |            |         | 15      | 1       | 15         | 005              | 0.711A     | G.711Mu      | 0.723A         | 20 ms                   |          | 20 ms                    |            | 20 ms                      |            | Disable                            |     |
| Defension                     |            | _       | 10      |         | 10         |                  | Jurnia     | G.FTING      | G. Faller      | 20 114                  |          | 20110                    |            | 20110                      |            | Citable                            |     |
| optional Device               | -111       |         |         |         |            |                  |            |              |                |                         |          |                          |            |                            |            |                                    |     |
| Feature                       |            |         |         |         |            |                  |            |              |                |                         |          |                          |            |                            |            |                                    |     |
| RS                            |            |         |         |         |            |                  |            |              |                |                         |          |                          |            |                            |            |                                    |     |
| ARS                           |            |         |         |         |            |                  |            |              |                |                         |          |                          |            |                            |            |                                    |     |
| Private Network               |            |         |         |         |            |                  |            |              |                |                         |          |                          |            |                            |            |                                    |     |
| CO & Incoming Call            |            |         |         |         |            |                  |            |              |                |                         |          |                          |            |                            |            |                                    |     |
| Maintenance                   |            | 1.1     |         | -       |            |                  |            |              |                |                         |          |                          |            |                            |            |                                    |     |

22. Select the "Calling Party" tab to configure CLIP (Calling Line Identification Presentation) for the outbound calls. In entry number 1, select "PBX-CLIP" for the From Header's "User Part" field and hit the "OK" button. This configuration tells the PBX to use the extension's "CLIP ID" as the outbound call's caller ID.

| ile(F) Disconnect(D) Tool(T) U | tility(U) Viev | w(V)   | Window  | (W) He      | nlp(H)      |                           |              |             |        |            |           |
|--------------------------------|----------------|--------|---------|-------------|-------------|---------------------------|--------------|-------------|--------|------------|-----------|
| of   🛍 🔛   💞                   |                |        |         |             |             |                           |              |             |        |            |           |
| ystem Menu X                   | 1.1 Slot       | Port P | roperty | - Virtual S | SIP Gateway |                           |              |             |        |            |           |
| Configuration                  |                |        | _       |             |             |                           |              |             |        |            |           |
| 1.Slot                         | ОК             | (0)    | Car     | ncel(C)     | Apply(A)    |                           |              |             |        |            |           |
| 2.Portable Station             | Comm           | and(M) | -       | elect Dro   | vidar(S)    | Add Provider/P)           |              |             |        |            |           |
| 3.Option                       | Comm           | uno(m) |         | ACCOUNT O   |             | Add Flowmer(F)            |              |             |        |            |           |
| 4.Clock Priority               | Main           | Acco   | unt     | Register    | NAT Option  | Calling Party Called Part | ty Voice/FAX | RTP/RTCP    | T.38   | T.38 Optio | n DSP (   |
|                                |                |        |         |             |             |                           |              | From Header | r      |            | P-Pref    |
|                                | -              | No.    | Slot    | Port        | Connection  | Header Type               | User Part    | SIP-URI     |        |            | User Part |
|                                |                |        | 1       | 1           | OUS         | From Header               | PBY-CLIP     | (100 chara  | ciers) |            | lser Nama |
|                                |                | 2      | 1       | 2           | OUS         | From Header               | User Name    |             |        |            | Jser Name |
|                                |                | 3      | 1       | 3           | OUS         | From Header               | User Name    |             |        |            | Jser Name |
|                                |                | 4      | 1       | 4           | OUS         | From Header               | User Name    |             |        | 1          | Jser Name |
|                                |                | 5      | 1       | 5           | OUS         | From Header               | User Name    |             |        | 1          | Jser Name |
|                                |                | 6      | 1       | 6           | OUS         | From Header               | User Name    |             |        | 1          | Jser Name |
|                                |                | 7      | 1       | 7           | OUS         | From Header               | User Name    |             |        |            | Jser Name |
|                                |                | 8      | 1       | 8           | OUS         | From Header               | User Name    |             |        |            | Jser Name |
|                                |                | 9      | 1       | 9           | OUS         | From Header               | User Name    |             |        |            | Jser Name |
|                                |                | 10     | 1       | 10          | OUS         | From Header               | User Name    |             |        |            | Jser Name |
|                                | <u>s</u>       | 11     | 1       | 11          | OUS         | From Header               | User Name    |             |        |            | Jser Name |
|                                |                | 12     | 1       | 12          | OUS         | From Header               | User Name    |             |        |            | Jser Name |
| untom                          |                | 13     | 1       | 13          | OUS         | From Header               | User Name    |             |        | 1          | Jser Name |
| ysiciii                        |                | 14     | 1       | 14          | OUS         | From Header               | User Name    |             |        |            | Jser Name |
| stoup                          |                | 15     | 1       | 15          | OUS         | From Header               | User Name    |             |        |            | Jser Name |
| xtension                       |                | 16     | 1       | 16          | OUS         | From Header               | User Name    |             |        |            | Jser Name |
| Optional Device                |                |        |         |             |             |                           |              |             |        |            |           |
| eature                         |                |        |         |             |             |                           |              |             |        |            |           |
| RS                             |                |        |         |             |             |                           |              |             |        |            |           |
| RS                             |                |        |         |             |             |                           |              |             |        |            |           |
| rivate Network                 |                |        |         |             |             |                           |              |             |        |            |           |
| CO & Incoming Call             |                |        |         |             |             |                           |              |             |        |            |           |
| Heisteren                      |                | _      | _       | _           | m           |                           |              |             |        |            | •         |

23. Select **"I.Configuration**", select **"I.Slot**" and click on the **"IP Phone Registration**" button to see the extensions that are used by the registered phones.

| File(F) Disconnect(D) Tool(T) U | tiity(U) Vie                            | ew(V) Wir | dow(\  | N)     | Help(H)          |                                   |            |                 |                                           |                    | (            |
|---------------------------------|-----------------------------------------|-----------|--------|--------|------------------|-----------------------------------|------------|-----------------|-------------------------------------------|--------------------|--------------|
| of 🙋 🔛 🥰                        |                                         |           |        |        |                  |                                   |            |                 |                                           |                    |              |
| ystem Menu ×                    | 1.1 Slot                                | Port Prop | erty - | Virtua | I SIP Gateway 4  | 1.1 Extension Setting             | s Port Pro | perty - Virtual | P Extension                               |                    |              |
| Configuration                   | 1                                       |           | -      |        |                  |                                   |            |                 |                                           |                    |              |
| 1 Slot                          |                                         | K(O)      | Cano   | (C)    | Apply(A)         |                                   |            |                 |                                           |                    |              |
| 2 Portable Station              |                                         |           | _      |        |                  |                                   |            |                 |                                           |                    |              |
| 3 Option                        | C                                       | ommand(M) |        | R      | egistration(R)   | De-registration(D)                | Force      | d De-registrati | on(F)                                     |                    |              |
| 4 Clock Priority                |                                         | _         |        |        |                  |                                   |            |                 |                                           |                    |              |
|                                 | Main                                    | Option    |        |        |                  |                                   |            |                 |                                           |                    |              |
|                                 | -                                       | No.       | Slot   | Port   | Extension Number | Extension Name<br>(20 characters) | Connection | Status          | IP Phone Registration ID<br>(MAC Address) | Current IP Address | Program Ver. |
|                                 |                                         | 1         | 5      | 1      | 101              | Panasonic x101                    | NS         | Registered      | 00-80-F0-37-97-F1                         | 192 168 0 141      | 02.003       |
|                                 |                                         | 2         | 5      | 2      | 102              | Panasonic x102                    | NS         | Registered      | 00:80:F0:37:97:F0                         | 192,168.0,161      | 02.003       |
|                                 |                                         | 3         | 5      | 3      | 103              | Panasonic x103                    | NS         | Registered      | 00:80:F0:37:97:EF                         | 192,168.0.163      | 02.003       |
|                                 |                                         | 4         | 5      | 4      | 104              |                                   | Fault      | None            | 00:00:00:00:00:00                         | 0.0.0.0            |              |
|                                 |                                         | 5         | 5      | 5      | 105              |                                   | Fault      | None            | 00:00:00:00:00                            | 0.0.0.0            |              |
|                                 |                                         | 6         | 5      | 6      | 106              |                                   | Fault      | None            | 00:00:00:00:00:00                         | 0.0.0.0            |              |
|                                 |                                         | 7         | 5      | 7      | 107              |                                   | Fault      | None            | 00:00:00:00:00:00                         | 0.0.0.0            |              |
|                                 |                                         | 8         | 5      | 8      | 108              |                                   | Fault      | None            | 00:00:00:00:00:00                         | 0.0.0.0            |              |
|                                 |                                         | 9         | 5      | 9      | 109              |                                   | Fault      | None            | 00:00:00:00:00:00                         | 0.0.0.0            |              |
|                                 |                                         | 10        | 5      | 10     | 110              |                                   | Fault      | None            | 00:00:00:00:00:00                         | 0.0.0.0            |              |
|                                 | 1                                       | 11        | 5      | 11     | 111              |                                   | Fault      | None            | 00:00:00:00:00:00                         | 0.0.0.0            |              |
|                                 |                                         | 12        | 5      | 12     | 112              |                                   | Fault      | None            | 00:00:00:00:00:00                         | 0.0.0.0            |              |
|                                 |                                         | 13        | 5      | 13     | 113              |                                   | Fault      | None            | 00:00:00:00:00:00                         | 0.0.0.0            |              |
| System                          |                                         | 14        | 5      | 14     | 114              |                                   | Fault      | None            | 00:00:00:00:00:00                         | 0.0.0.0            |              |
| Broup                           |                                         | 15        | 5      | 15     | 115              |                                   | Fault      | None            | 00:00:00:00:00:00                         | 0.0.0.0            |              |
| Extension                       | 1                                       | 16        | 5      | 16     | 116              |                                   | Fault      | None            | 00:00:00:00:00:00                         | 0.0.0.0            |              |
| Optional Device                 |                                         | 17        | 5      | 17     | 117              |                                   | Fault      | None            | 00.00.00.00.00                            | 0.0.0.0            |              |
| Feature                         |                                         | 18        | 5      | 18     | 118              |                                   | Fault      | None            | 00:00:00:00:00                            | 0.0.0.0            |              |
|                                 |                                         | 19        | 5      | 19     | 119              |                                   | Fault      | None            | 00:00:00:00:00                            | 0.0.0.0            |              |
| n.3                             |                                         | 20        | 5      | 20     | 120              |                                   | Fault      | None            | 00:00:00:00:00                            | 0.0.0.0            |              |
| ARS                             | - I I I I I I I I I I I I I I I I I I I | 21        | 5      | 21     | 121              |                                   | Fault      | None            | 00:00:00:00:00                            | 0.0.0.0            |              |
| Private Network                 |                                         | 22        | 5      | 22     | 122              |                                   | Fault      | None            | 00:00:00:00:00                            | 0.0.0.0            |              |
| CO & Incoming Call              |                                         | 23        | 5      | 23     | 123              |                                   | Fault      | None            | 00:00:00:00:00:00                         | 0.0.0.0            |              |
| Maintenance                     |                                         | _         | -      | -      |                  |                                   |            |                 |                                           |                    | ,            |

24. Select "10.CO Line & Incoming Call", select "DID Table" to assign DID for each extension in use. For each extension in use, enter the assigned DID number in the "DID Number" field, enter a DID name in the "DID Name" field, enter the same extension number in the "Day/Lunch/Break/Night" fields. Hit the "OK" button after you finish assigning DIDs for all the extensions.

|                              | ilty(U) Vi | sw(V)     | Window(     | W) Help     | (H)           |        |          |           |           |          |             |                |            |            |             |             |     |
|------------------------------|------------|-----------|-------------|-------------|---------------|--------|----------|-----------|-----------|----------|-------------|----------------|------------|------------|-------------|-------------|-----|
| ystem Menu X                 | 1.1 Slot   | Port P    | Property -  | Virtual SIP | Gateway       | 4.1.1  | Extenr   | sion Sett | ngs       | Port Pro | perty - Vir | tual IP Extens | sion 10    | .1 CO Line | Settings    | 10.3 DID Ta | ble |
| Configuration                |            |           |             |             |               |        |          |           |           |          |             |                |            |            |             |             | -   |
| Sustem                       | 0          | K(0)      | Can         | cel(C)      | Apply(A)      |        |          |           |           |          |             |                |            |            |             |             |     |
| Group                        |            |           |             |             |               |        |          |           |           |          |             |                |            |            |             |             |     |
| Extension                    | Au         | tomatic R | egistration | n(U)        | Name          | Genera | ite(N)   |           |           |          |             | Destination    | Setting(S) | ,          |             |             |     |
| Ontingel Device              | 1-1        | 00 10     | 1 200       | 201 2       | 00 201        | 400    | 401      | 600       | 601 60    |          | 01 700      | 701 800        | 801 (      | 000 000    | 1 1000      |             |     |
| .Optional Device             |            |           | 1-200       | 201-3       | 3013          | 400    | 401-     | 500       | 501-00    |          | 01-700      | 701-000        | 001-0      | 300 30     | 1-1000      |             | -   |
| Feature                      |            | 1         | DID         |             | -             |        |          | DID De    | stination |          | Treest      | A DA Touch     |            | CLI R      | ing for DID |             |     |
| TRS                          | -          | No.       | Nur         | nber        | (20 charact   | ters)  | Day      | Lunch     | Break     | Night    | Number      | Group No.      | Day        | Lunch      | Break       | Night       |     |
| ARS                          |            |           | (32         | digits)     |               |        |          |           |           |          |             |                | -          |            |             |             |     |
| Private Network              |            | 1         | 631         | 3769608     | Pilot DID/mai | in num | 101      | 101       | 101       | 101      | 1           | 1              | Disable    | Disable    | Disable     | Disable     | - 5 |
| 0.CO & Incoming Call         |            | 2         | 631         | 3769609     | first non-pik | ot DID | 102      | 102       | 102       | 102      | 1           | 1              | Disable    | Disable    | Disable     | Disable     | -17 |
| ≽ 1.CO Line Settings         |            | 3         | 631         | 5769610     | sec non-pik   | st DID | 103      | 103       | 103       | 103      | 1           | 1              | Disable    | Disable    | Disable     | Disable     | -   |
| 😸 2.DL Table & Port Settings |            | 4         |             |             |               |        | -        |           |           |          | 1           | 1              | Disable    | Disable    | Disable     | Disable     |     |
| 🚰 3.DID Table                |            | 5         |             |             |               |        |          |           |           |          | 1           | 1              | Disable    | Disable    | Disable     | Disable     |     |
| 4.Miscellaneous              |            | 7         |             |             |               |        | -        |           |           |          | 1           | 1              | Disable    | Disable    | Disable     | Disable     |     |
|                              |            | 8         |             |             |               |        |          |           |           |          | 1           | 1              | Disable    | Disable    | Disable     | Disable     |     |
|                              |            | 9         |             |             |               |        | <u> </u> |           |           |          | 1           | 1              | Disable    | Disable    | Disable     | Disable     |     |
|                              |            | 10        |             |             |               |        |          |           |           |          | 1           | 1              | Disable    | Disable    | Disable     | Disable     |     |
|                              | 1          | 11        |             |             |               |        |          | -         |           |          | 1           | 1              | Disable    | Disable    | Disable     | Disable     |     |
|                              |            | 12        |             |             |               |        |          |           |           |          | 1           | 1              | Disable    | Disable    | Disable     | Disable     |     |
|                              |            | 13        |             |             |               |        |          |           |           | -        | 1           | 1              | Disable    | Disable    | Disable     | Disable     |     |
|                              |            | 14        |             |             |               |        |          |           |           |          | 1           | 1              | Disable    | Disable    | Disable     | Disable     |     |
|                              |            | 15        |             |             |               |        |          |           |           |          | 1           | 1              | Disable    | Disable    | Disable     | Disable     |     |
|                              |            | 16        |             |             |               |        |          |           |           |          | 1           | 1              | Disable    | Disable    | Disable     | Disable     |     |
|                              |            | 17        |             |             |               |        |          |           |           |          | 1           | 1              | Disable    | Disable    | Disable     | Disable     |     |
|                              |            | 18        |             |             |               |        |          |           |           |          | 1           | 1              | Disable    | Disable    | Disable     | Disable     |     |
|                              |            | 19        |             |             |               |        |          |           |           |          | 1           | 1              | Disable    | Disable    | Disable     | Disable     |     |
|                              |            | 20        |             |             |               |        |          |           |           |          | 1           | 1              | Disable    | Disable    | Disable     | Disable     |     |
|                              |            | 21        |             |             |               |        |          |           |           |          | 1           | 1              | Disable    | Disable    | Disable     | Disable     |     |
|                              |            | 22        |             |             |               |        |          |           |           |          | 1           | 1              | Disable    | Disable    | Disable     | Disable     |     |
|                              |            | 23        |             |             |               |        |          |           |           |          | 1           | 1              | Disable    | Disable    | Disable     | Disable     |     |
|                              |            | 24        |             |             |               |        |          |           |           |          | 1           | 1              | Disable    | Disable    | Disable     | Disable     |     |

25. Select "4.Extension", select "1.Extension Settings" and select "ISDN CLIP" to assign CLIP ID (Caller ID) for each extension. For each extension in use, enter the extension name in the "Extension Name" field and enter a DID number in the "CLID ID" field. Hit the "OK" button after you finish assigning CLIP ID for all the extensions.

When using registration mode, all CLIP ID's must match the Pilot DID. In non-registration mode, the CLIP OD's may match any DID on the SIP Trunk.

| File(F) Disconnect(D) Tool(T) Uti | ity(U) Vi | ew(V | ) Window    | w(W)       | Help(H) |                  |                    |               |                   |                  |                   |                                |
|-----------------------------------|-----------|------|-------------|------------|---------|------------------|--------------------|---------------|-------------------|------------------|-------------------|--------------------------------|
| T 🖉 🔝 🤗                           |           |      |             |            |         |                  |                    |               |                   |                  |                   |                                |
| ystem Menu X                      | 2.6.1 M   | an   | 2.7.1 COS   | 5 Setting  | 5 25    | 9 System Options | s 3.1.1 TRG Settin | gs 3.1.4 Dial | ing plan 4.1.1 Ex | tension Settings |                   |                                |
| Configuration                     |           | _    |             |            | _       |                  |                    |               |                   |                  | 1                 |                                |
| Sustem                            |           | K(0) |             | ancel/C)   |         | Apph(A)          |                    |               | Find Next(N)      | Copy to(T)       | CLIP Generate(G)  |                                |
| Dreup                             |           |      |             |            |         |                  |                    |               |                   |                  |                   |                                |
| a coup                            | Mair      |      | ntercept De | estination | n Inte  | arcept No Answe  | er Time ISDN CLIP  | Option 1      | Option 2 Option   | 3 Option 4       | Option 5 Option 6 | Option 7 Option 8 Option 9 FWE |
| Extension                         |           | ĩ    |             |            |         |                  |                    |               |                   |                  |                   |                                |
| 1. Wired Extension                |           | No   | Shelf       | Sht        | Port    | Extension        | Extension Name     | CIPD          | CLIP on           | CLIP             | COLR              |                                |
| 1.Extension Settings              |           |      |             |            |         | Number           | (20 characters)    |               | Extension/CO      |                  |                   |                                |
| 2FW0/DND                          | 1         | 11   | Virtual     | 5          | 1       | 101              | Panasonic x101     | 6316769608    | Extension         | Disable          | Disable           |                                |
| a speed that                      | 6         | 2    | Virtual     | 5          | 2       | 102              | Panasonic x102     | 6316769609    | Extension         | Disable          | Disable           |                                |
| Reverse Button                    |           | 3    | Virtual     | 5          | 3       | 103              | Panasonic x103     | 6316769610    | Extension         | Disable          | Disable           |                                |
| Contraction Contraction           |           | 4    | Virtual     | 5          | 4       | 104              |                    |               | Extension         | Disable          | Disable           |                                |
| 2 Chubba Link Data - Selu         |           | 5    | Virtual     | 5          | 5       | 105              |                    |               | Extension         | Disable          | Disable           |                                |
| 2 Dortable Station                |           | 6    | Virtual     | 5          | 6       | 106              |                    |               | Extension         | Disable          | Disable           |                                |
| 2 DCC Connells                    |           | 7    | Virtual     | 5          | 7       | 107              |                    |               | Extension         | Disable          | Disable           |                                |
| 2.000 Consue                      |           | 8    | Virtual     | 5          | 8       | 108              |                    |               | Extension         | Disable          | Disable           |                                |
|                                   |           | 9    | Virtual     | 5          | 9       | 109              |                    |               | Extension         | Disable          | Disable           |                                |
|                                   |           | 10   | Virtual     | 5          | 10      | 110              |                    |               | Extension         | Disable          | Disable           |                                |
|                                   |           | 11   | Virtual     | 5          | 11      | 111              |                    |               | Extension         | Disable          | Disable           |                                |
|                                   |           | 12   | Virtual     | 5          | 12      | 112              |                    |               | Extension         | Disable          | Disable           |                                |
|                                   |           | 13   | Virtual     | 5          | 13      | 113              |                    |               | Extension         | Disable          | Disable           |                                |
|                                   |           | 14   | Virtual     | 5          | 14      | 114              |                    |               | Extension         | Disable          | Disable           |                                |
|                                   |           | 15   | Virtual     | 5          | 15      | 115              |                    |               | Extension         | Disable          | Disable           |                                |
|                                   |           | 16   | Virtual     | 5          | 16      | 116              |                    |               | Extension         | Disable          | Disable           |                                |
|                                   |           | 17   | Virtual     | 5          | 17      | 117              |                    |               | Extension         | Disable          | Disable           |                                |
|                                   |           | 18   | Virtual     | 5          | 18      | 118              |                    |               | Extension         | Disable          | Disable           |                                |
| lotional Device                   |           | 19   | Virtual     | 5          | 19      | 119              |                    |               | Extension         | Disable          | Disable           |                                |
| ashira                            |           | 20   | Virtual     | 5          | 20      | 120              |                    |               | Extension         | Disable          | Disable           |                                |
| TOC .                             |           | 21   | Virtual     | 5          | 21      | 121              |                    |               | Extension         | Disable          | Disable           |                                |
| KD                                |           | 22   | Virtual     | 5          | 22      | 122              |                    |               | Extension         | Disable          | Disable           |                                |
| RS                                |           | 23   | Virtual     | 5          | 23      | 123              |                    |               | Extension         | Disable          | Disable           |                                |
| rivate Network                    |           | 24   | Virtual     | 5          | 24      | 124              |                    |               | Extension         | Disable          | Disable           |                                |
| CO & Incoming Call                |           | 25   | Virtual     | 5          | 25      | 125              |                    |               | Extension         | Disable          | Disable           |                                |
| Maintenance                       |           | 26   | Virtual     | 5          | 26      | 126              |                    |               | Extension         | Disable          | Disable           |                                |

26. Select "10.CO Line & Incoming Call", select "1.CO Line Settings" to prepare for dialing "9" to access the SIP trunks. For each SIP trunk in use (i.e.: the "Shelf" field set to "Virtual"), enter "SIP trunk" or some descriptive name in the "CO Name" field and enter "1" or some other number in the "Trunk Group Number" field. Hit the "OK" button after you finish assigning a same trunk group number for each SIP trunk. Note that the trunk group number must be the same for all the SIP trunks.

| e(F) Disconnect(D) Tool(T) Ut | iity(U) ∨ | lew(V) Window(W) I           | Help(H)  |                  |        |                                      |                       |
|-------------------------------|-----------|------------------------------|----------|------------------|--------|--------------------------------------|-----------------------|
| tem Menu X                    | Port      | Property - Virtual SIP Gatev | way 4.1  | .1 Extension Sel | ttings | Port Property - Virtual IP Extension | 10.1 CO Line Settings |
| onfiguration                  |           |                              |          |                  | -      |                                      |                       |
| vstem                         |           | OK(O) Cancel(C)              | App      | oly(A)           |        |                                      |                       |
| iroun                         |           |                              |          |                  |        |                                      |                       |
| vtension                      | -         | CO Line Number               | Shelf    | Slot Por         | rt (   | CO Name (20 characters)              | Trunk Group Number    |
| ational Davias                |           |                              |          |                  | -      |                                      |                       |
| Juonal Device                 |           | 1                            | Physical | 1 1              | F      | PRITrunk                             | 2                     |
| ature                         |           | 2                            | Physical | 1 1              | P      |                                      | 2                     |
| S                             |           | 3                            | Physical | 1 1              | P      |                                      | 2                     |
| S                             |           | 4                            | Physical | 1 1              |        |                                      | 2                     |
| vate Network                  |           | 5                            | Physical | 1 1              |        |                                      | 2                     |
| 0 & Incoming Call             |           | 7                            | Physical | 1 1              |        | PRI drunk                            | 2                     |
| 1.CO Line Settings            |           | 7                            | Physical | 4 4              |        |                                      | 2                     |
| 2.DIL Table & Port Settings   |           | 0                            | Dhysical | 1 1              |        |                                      | 2                     |
| 3.DID Table                   |           | 5                            | Dhysical | 1 1              |        |                                      | 2                     |
| 4.Miscellaneous               | -         | 10                           | Dhysical | 1 1              |        | Pltrunk                              | 2                     |
|                               |           | 12                           | Physical | 1 1              |        | Plitunk                              | 2                     |
|                               |           | 12                           | Physical | 1 1              |        | PRI trunk                            | 2                     |
|                               |           | 14                           | Physical | 1 1              |        | PRI trunk                            | 2                     |
|                               |           | 15                           | Physical | 1 1              |        | PRI trunk                            | 2                     |
|                               |           | 16                           | Physical | 1 1              |        | PRI trunk                            | 2                     |
|                               |           | 17                           | Physical | 1 1              | F      | PRI trunk                            | 2                     |
|                               |           | 18                           | Physical | 1 1              | F      | PRI trunk                            | 2                     |
|                               |           | 19                           | Physical | 1 1              | F      | PRI trunk                            | 2                     |
|                               |           | 20                           | Physical | 1 1              | F      | PRI trunk                            | 2                     |
|                               | 1         | 21                           | Physical | 1 1              | F      | PRI trunk                            | 2                     |
|                               |           | 22                           | Physical | 1 1              | F      | PRI trunk                            | 2                     |
|                               |           | 23                           | Physical | 1 1              | P      | PRI trunk                            | 2                     |
|                               |           | 24                           | Virtual  | 1 1              | 5      | SIP trunk                            | 1                     |
|                               |           | 25                           | Virtual  | 1 2              | 5      | SIP trunk                            | 1                     |
|                               |           | 26                           | Virtual  | 1 3              | 5      | SIP trunk                            | 1                     |
|                               |           | 27                           | Virtual  | 1 4              | S      | SIP trunk                            | 1                     |
|                               |           | 28                           | Virtual  | 1 5              |        |                                      | 1                     |
|                               |           |                              |          |                  |        |                                      |                       |

27. Select "3.Group", select "1.Trunk Group" and select "Local Access Priority" to configure dialing "9" to access the SIP trunks only. Select the "trunk group number and SIP trunk" in the "Trunk Group No. & Name" field for the Priority 1 entry, select blank in the "Trunk Group No. & Name" field for the Priority 2 entry and hit the "OK" button.

| File(F) Disconnect(D) Tool(T) Ut   | ility(U) V | iew(V)  | Window(W) Help(H)                    |                             |                                       |
|------------------------------------|------------|---------|--------------------------------------|-----------------------------|---------------------------------------|
| C 🛛 🛍 🔛 🖊                          |            |         |                                      |                             |                                       |
| system Menu X                      | @ Extensi  | on      | 10.1 CO Line Settings 10.3 DID Table | 3.1.2 Local Access Priority | 3.1.4 Dialing plan 3.1.1 TRG Settings |
| I.Configuration                    |            |         |                                      |                             |                                       |
| 2.System                           |            | 0K(O)   | Cancel(C) Apply(A)                   |                             |                                       |
| Group                              |            | Drinrih | Trunk Group No. 8 Name               |                             |                                       |
| 💐 1.Trunk Group                    |            | 4       | 1 · SID truck                        |                             |                                       |
| 1.TRG Settings                     |            | 2       | 1. SP duik                           |                             |                                       |
| 该 2.Local Access Priority          |            | 2       | 3.                                   |                             |                                       |
| 3.Caller ID Modification           |            | 4       | 4:                                   |                             |                                       |
| ⊱ 4.Dialing plan                   |            | 5       | 5                                    |                             |                                       |
| 2.Extension Group                  |            | 6       | 6:                                   |                             |                                       |
| C 3.Call Pickup Group              |            | 7       | 7:                                   |                             | E                                     |
| 4.Paging Group                     |            | 8       | 8:                                   |                             |                                       |
| 5.Incoming Call Distribution Group |            | 9       | 9:                                   |                             |                                       |
| 6.Extension Hunting Group          |            | 10      | 10 :                                 |                             |                                       |
| 7.VM(DPT) Group                    |            | 11      | 11 :                                 |                             |                                       |
| 8.VM(DTMF) Group                   |            | 12      | 12 :                                 |                             |                                       |
| 9.PS Ring Group                    |            | 13      | 13 :                                 |                             |                                       |
| 10.Air Synchronization Group       |            | 14      | 14 :                                 |                             |                                       |
|                                    |            | 15      | 15 :                                 |                             |                                       |
|                                    |            | 16      | 16 :                                 |                             |                                       |
|                                    |            | 17      | 17 :                                 |                             |                                       |
|                                    |            | 18      | 18 :                                 |                             |                                       |
|                                    |            | 19      | 19 :                                 |                             |                                       |
|                                    |            | 20      | 20 :                                 |                             |                                       |
|                                    |            | 21      | 21:                                  |                             |                                       |
| Extension                          |            | 22      | 22 :                                 |                             |                                       |
| Ontional Device                    |            | 23      | 23 :                                 |                             |                                       |
| Eastura                            |            | 24      | 24 :                                 |                             |                                       |
| 1000010                            |            | 25      | 23.                                  |                             |                                       |
| IKS                                |            | 20      | 20.                                  |                             |                                       |
| ARS                                |            | 28      | 28 :                                 |                             |                                       |
| Private Network                    |            | 29      | 29 :                                 |                             | -                                     |
| 0.CO & Incoming Call               |            |         |                                      |                             |                                       |
| 11.Maintenance                     |            |         |                                      |                             |                                       |

28. Select **"3.Group**", select **"1.Trunk Group**" and select **"Dialing Plan**" to add more dialing plans if the default dialing plans are not enough.

| File(F) Disconnect(D) Tool(T) Utilit | tv(U) View(V)   | Window(W) Help(H)                             |                       |                  |                           | _8                 |
|--------------------------------------|-----------------|-----------------------------------------------|-----------------------|------------------|---------------------------|--------------------|
| a a s a                              |                 |                                               |                       |                  |                           |                    |
| System Menu X                        | 4.1.1 Extension | Settings Port Property - Virtual IP Extension | 10.1 CO Line Settings | 10.3 DID Table   | 312 Jacal Access Priority | 3.1.4 Dialing plan |
| 1 Configuration                      |                 |                                               |                       |                  | ,                         |                    |
| 2 Sustam                             | OK(0)           | Cancel(C) Apply(A)                            | Auto Assign(U)        | Diali            | ng Plan Table 1           |                    |
| 2. Openin                            |                 |                                               |                       |                  |                           |                    |
| S.Group                              | - No.           | Leading Number (32 digits)                    | Removed               | Number of Digits | Added Number (32 digits)  | -                  |
| 1. Irunk Group                       | 1               | N11                                           | 0                     |                  |                           |                    |
| 1. IRG Settings                      | 2               | NDONDODOOX                                    | 0                     |                  |                           |                    |
| 2. Collect D Medification            | 3               | 1ND0(ND000000                                 | 0                     |                  |                           |                    |
| A Dialog plan                        | 4               |                                               | 0                     |                  |                           |                    |
| 2 Extension Group                    | 5               |                                               | 0                     |                  |                           |                    |
| at 3 Call Pickup Group               | 6               |                                               | 0                     |                  |                           |                    |
| M 4 Paping Group                     | 7               |                                               | 0                     |                  |                           |                    |
| Sincomino Call Distribution Group    | 8               |                                               | 0                     |                  |                           | E                  |
| 6 Extension Hunting Group            | 9               |                                               | 0                     |                  |                           |                    |
| 7.VM(DPT) Group                      | 10              |                                               | 0                     |                  |                           |                    |
| 8.VM(DTMF) Group                     | 11              |                                               | 0                     |                  |                           |                    |
| No. 9.PS Ring Group                  | 12              |                                               | 0                     |                  |                           |                    |
| 10.Air Synchronization Group         | 13              |                                               | 0                     |                  |                           |                    |
|                                      | 14              |                                               | 0                     |                  |                           |                    |
|                                      | 15              |                                               | 0                     |                  |                           |                    |
|                                      | 16              |                                               | 0                     |                  |                           |                    |
|                                      | 17              |                                               | 0                     |                  |                           |                    |
|                                      | 18              |                                               | 0                     |                  |                           | _                  |
|                                      | 19              |                                               | 0                     |                  |                           |                    |
|                                      | 20              |                                               | 0                     |                  |                           |                    |
|                                      | 21              |                                               | 0                     |                  |                           | _                  |
| 4.Extension                          | 22              |                                               | 0                     |                  |                           |                    |
| 5.Optional Device                    | 23              |                                               | 0                     |                  |                           | -                  |
| 6.Feature                            | 24              |                                               | 0                     |                  |                           | -                  |
| 7 TPS                                | 25              |                                               | 0                     |                  |                           | -                  |
| 9 4.00                               | 26              |                                               | 0                     |                  |                           |                    |
| 0 Policete Material                  | 21              |                                               | 0                     |                  |                           |                    |
| 9.PTIVAte NétWORK                    | 20              |                                               | 0                     |                  |                           | -                  |
| 10.CO & Incoming Call                |                 |                                               |                       |                  |                           |                    |
| 11.Maintenance                       |                 |                                               |                       |                  |                           |                    |

29. Select **"1.Configuration**", select **"1.Slot**", move the mouse over the **"V-SIPGW16**" card and select **"INS**" to put the V-SIPGW16 card in service since we have finished making changes to the parameters.

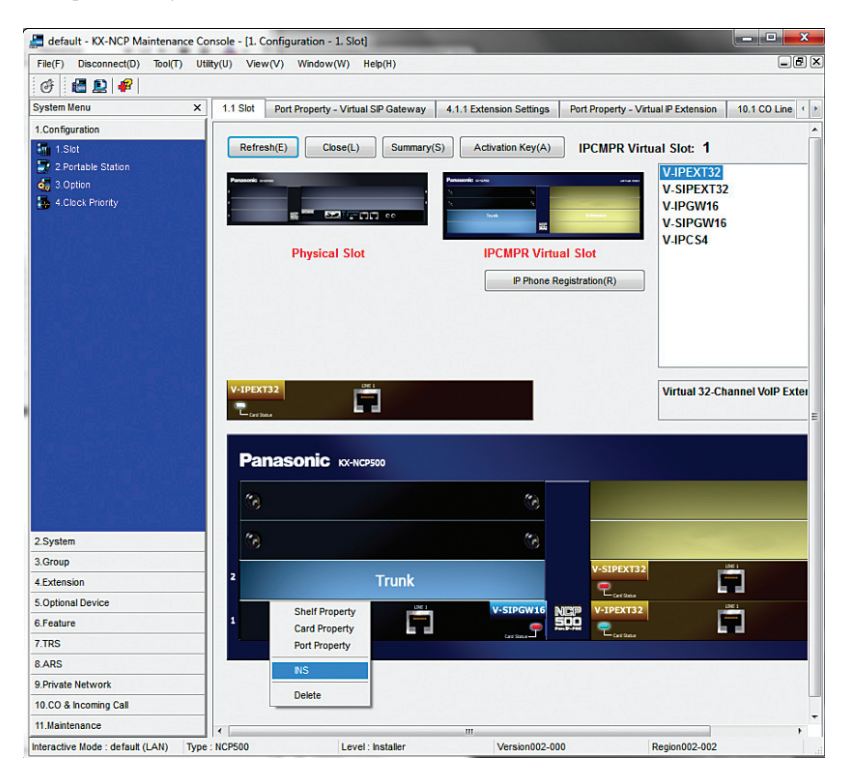

30. Select "1.Configuration", select "1.Slot" and select "Port Property" and the SIP trunk configurations should reflect the INS (in service) status. Note that you may need to reboot the PBX as some changes may require a reset to take effect.

| 🚝 default - KX-NCP Maintena     | nce Conso   | le - [1.C | onfigu | ration  | - 1.Slot - I | Port Prope     | erty - Virt | ual SIP Gateway]    |              |                       |                | - • ×         |
|---------------------------------|-------------|-----------|--------|---------|--------------|----------------|-------------|---------------------|--------------|-----------------------|----------------|---------------|
| File(F) Disconnect(D) Tool(T    | ) Utility(l | J) Viev   | v(V)   | Windo   | w(W) H       | elp(H)         |             |                     |              |                       |                | _8            |
| I 🖉 🚨 🥵                         |             |           |        |         |              |                |             |                     |              |                       |                |               |
| System Menu                     | ×           | 1.1 Slot  | Port   | Propert | y - Virtual  | SIP Gatewa     | ay 4.1      | .1 Extension Settin | gs Port Pro  | operty - Virtual IP I | Extension      | 0.1 CO Line 4 |
| 1.Configuration                 | 10          |           |        |         |              |                | -           |                     |              |                       |                |               |
| 1.Slot                          |             | ОК        | (0)    | С       | ancel(C)     | App            | ly(A)       |                     |              |                       |                |               |
| 2.Portable Station              |             |           |        |         |              |                |             |                     |              |                       |                |               |
| d 3.Option                      |             | Comm      | and(M) |         | Select Pro   | vider(S)       |             | Add Provider(P)     |              |                       |                |               |
| 4.Clock Priority                |             | Main      | Acc    | ount    | Register     | NAT            | Option      | Calling Party       | Called Party | Voice/FAX             | RTP/RTCP       | T.38 T.38     |
|                                 |             |           | _      | _       | _            |                |             |                     |              |                       |                |               |
|                                 |             |           |        |         |              | Connection     |             |                     |              | Provider Name         |                | SIP S         |
|                                 |             | -         | No.    | Slot    | Port         |                |             | Channel Attribute   |              | (20 characters)       | Name<br>(100 c | characters)   |
|                                 |             |           | 1      | 1       | 1            | IN             | S           | Basic channel       |              | EM-4552               | EM-45          | 52            |
|                                 |             |           | 2      | 1       | 2            | IN             | S           | Additional channel  | l for Ch1    |                       |                |               |
|                                 |             |           | 3      | 1       | 3            | [ IN           | S           | Additional channel  | for Ch1      |                       |                |               |
|                                 |             |           | 4      | 1       | 4            | [ IN           | S           | Additional channe   | I for Ch1    |                       |                |               |
|                                 |             |           | 5      | 1       | 5            | 01             | IS          | Additional channe   | I for Ch1    |                       |                |               |
|                                 |             |           | 6      | 1       | 6            | Fa             | ult 🛛       | Not Used            |              |                       |                |               |
|                                 |             |           | 7      | 1       | 7            | Fa             | ult         | Not Used            |              |                       |                |               |
|                                 |             |           | 8      | 1       | 8            | Fa             | ult         | Not Used            |              |                       |                |               |
|                                 |             |           | 9      | 1       | 9            | Fault<br>Fault |             | Not Used            | Used         |                       |                |               |
|                                 |             |           | 10     | 1       | 10           |                |             | Not Used            |              |                       |                |               |
|                                 |             |           | 11     | 1       | 11           | Fa             | ult         | Not Used            |              |                       |                |               |
|                                 |             |           | 12     | 1       | 12           | Fa             | ult         | Not Used            |              |                       |                |               |
|                                 |             |           | 13     | 1       | 13           | Fa             | ult         | Not Used            |              |                       |                |               |
| 2 System                        |             |           | 14     | 1       | 14           | Fa             | ult         | Not Used            |              |                       |                |               |
| 2.09300                         |             |           | 15     | 1       | 15           | Fa             | ult         | Not Used            |              |                       |                |               |
| 3.Group                         |             |           | 16     | 1       | 16           | Fa             | ult         | Not Used            |              |                       |                |               |
| 4.Extension                     |             |           |        |         |              |                |             |                     |              |                       |                |               |
| 5.Optional Device               |             |           |        |         |              |                |             |                     |              |                       |                |               |
| 6.Feature                       |             |           |        |         |              |                |             |                     |              |                       |                |               |
| 7.TRS                           |             |           |        |         |              |                |             |                     |              |                       |                |               |
| 8.ARS                           |             |           |        |         |              |                |             |                     |              |                       |                |               |
| 9.Private Network               |             |           |        |         |              |                |             |                     |              |                       |                |               |
| 10.CO & Incoming Call           |             |           |        |         |              |                |             |                     |              |                       |                |               |
| 11.Maintenance                  |             |           |        |         |              |                | m           |                     |              |                       |                |               |
| nteractive Mode : default (LAN) | Type : NO   | P500      |        |         | Level:       | Installer      |             | Version00           | 2-000        | Regio                 | n002-002       |               |

31. To enable the auto attendant, go to page 1.3 and assign a DID to extension 501.

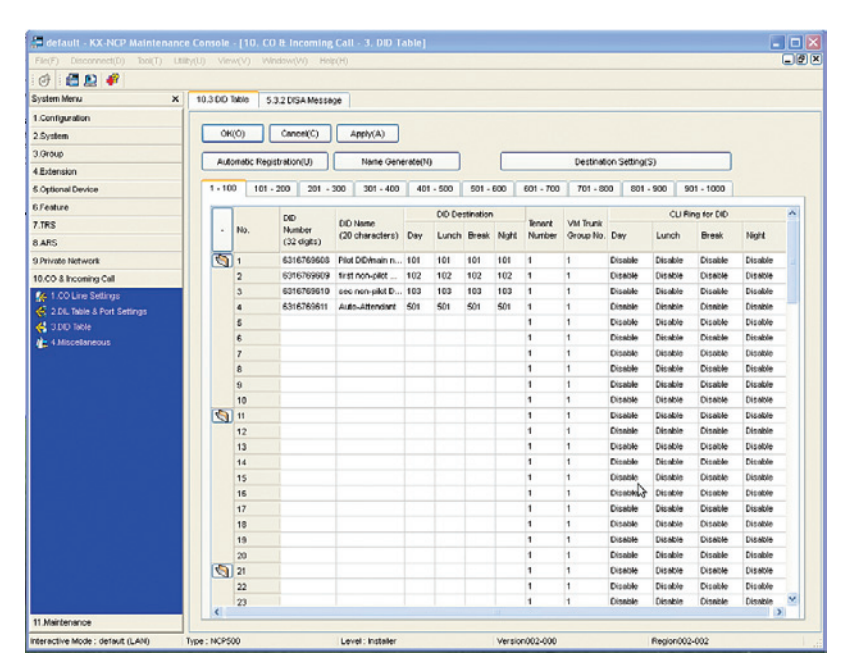

| em Menu X                                                        | 10.3 D                                   | D Table | 5.3.2 DISA | Message         |        |        |        |           |                                |        |        |               |            |           |      |   |
|------------------------------------------------------------------|------------------------------------------|---------|------------|-----------------|--------|--------|--------|-----------|--------------------------------|--------|--------|---------------|------------|-----------|------|---|
| nfiguration                                                      | 1                                        |         |            | -               |        |        |        |           |                                |        |        |               |            |           |      |   |
| stem                                                             |                                          | OK(0)   | Cancel     | C) Apply(       | A)     |        |        | Extension | List View                      | V(L)   |        | D             | estination | Setting(S | 5)   |   |
| oup                                                              |                                          | 1       |            |                 | _      |        |        |           |                                |        |        |               |            |           |      | _ |
| tension                                                          |                                          | OGM     | Floating   | Name            |        | 1      |        |           | 1 Digit AA Destination (Exten: |        |        | usion Number) |            |           |      | F |
| tional Device                                                    |                                          | Number  | Number     | (20 characters) | Dial 0 | Dial 1 | Dial 2 | Dial 3    | Dial 4                         | Dial 5 | Dial 6 | Disl 7        | Dial 8     | Dial 9    | No.  | Е |
| due.                                                             | 5                                        | 1       | 501        | DISA 01         |        | 101    | 102    | 103       |                                |        |        |               |            |           | None |   |
| sure                                                             |                                          | 2       | 502        | DISA02          |        | 101    | Ton.   | 100       |                                |        |        |               |            |           | None |   |
| •                                                                |                                          | 3       | 503        | DISA 03         |        | -      |        | -         |                                |        |        | -             |            | -         | None |   |
| S                                                                |                                          | 4       | 504        | DISA 04         |        |        | -      | -         | -                              | -      |        |               |            |           | None |   |
| ate Network                                                      |                                          | 5       | 505        | DISA 05         |        |        |        |           |                                | -      |        |               |            |           | None |   |
| 0 & Incoming Call                                                |                                          | 6       | 506        | DISA 06         |        |        |        |           |                                |        |        |               |            |           | None |   |
| 1.CO Line Settings<br>2.DIL Takle & Port Settings<br>3.DID Table |                                          | 7       | 507        | DISA 07         |        |        |        |           |                                |        |        |               |            |           | None |   |
|                                                                  |                                          | 8       | 508        | DISA 08         |        |        |        |           | _                              |        |        |               |            |           | None |   |
|                                                                  |                                          | 9       | 509        | DISA 09         |        |        |        |           |                                |        |        |               |            |           | None |   |
| 4 Miscellaneous                                                  |                                          | 10      | 510        | DISA 10         |        |        |        |           |                                |        |        |               |            |           | None |   |
|                                                                  | eous 9 509<br>10 510<br>11 511<br>12 512 | 511     | DISA 11    |                 |        |        |        |           |                                |        |        |               |            | None      |      |   |
|                                                                  |                                          | 12      | 512        | DISA12          |        |        |        |           |                                |        |        |               |            |           | None |   |
|                                                                  |                                          | 13      | 513        | DISA13          |        |        |        |           |                                |        |        |               |            |           | None |   |
|                                                                  |                                          | 14      | 514        | DISA 14         |        |        |        |           |                                |        |        |               |            |           | None |   |
|                                                                  |                                          | 15      | 515        | DISA 15         |        |        |        |           |                                |        |        |               |            |           | None |   |
|                                                                  |                                          | 16      | 516        | DISA 16         |        |        |        |           |                                |        |        |               |            |           | None |   |
|                                                                  |                                          | 17      | 517        | DISA 17         |        |        |        |           |                                |        |        |               |            |           | None |   |
|                                                                  |                                          | 18      | 518        | DISA 18         |        |        |        |           |                                |        |        |               |            |           | None |   |
|                                                                  |                                          | 19      | 519        | DISA 19         |        |        |        |           |                                |        |        |               |            |           | None |   |
|                                                                  |                                          | 20      | 520        | DISA 20         |        |        |        |           |                                |        |        |               |            |           | None |   |
|                                                                  | <u></u>                                  | 21      | 521        | DISA 21         |        |        |        |           |                                |        |        |               |            |           | None |   |
|                                                                  |                                          | 22      | 522        | DISA 22         |        |        |        |           |                                |        |        |               |            |           | None |   |
|                                                                  |                                          | 23      | 523        | DISA 23         |        |        |        |           |                                |        |        |               |            |           | None |   |
|                                                                  |                                          | 24      | 524        | DISA 24         |        |        |        |           |                                |        |        |               |            |           | None |   |
|                                                                  |                                          | 25      | 525        | DISA 25         |        |        |        |           |                                |        |        |               |            |           | None |   |
|                                                                  | <                                        |         |            |                 |        |        |        |           |                                |        |        |               |            |           |      | > |

Then go to page 5.3.2 to assign button presses to extensions.

32. To enable Simple Voice Messaging (SVM), go to page 4.1.2 and do the following: Select the extension that you want to modify, and then select which mode you want to modify and then enter "591" in the box to the right. Ensure that the checkbox marked "For both external calls and internal calls" is checked if you don't want to configure these separately.

| 🚝 default - KX-NCP Mainten       | ance Console - [4. Extension - | 1. Wired Extension - 2     | . FWD/DND]            |               | - 🛛   |
|----------------------------------|--------------------------------|----------------------------|-----------------------|---------------|-------|
| File(F) Disconnect(D) Tool(T)    | Ubity(U) View(V) Vindow(W)     | Help(H)                    |                       | 6             |       |
| @ 🖪 🔉 🦸                          |                                |                            |                       |               |       |
| System Menu                      | × 4.1.2 FWD.0ND                |                            |                       |               |       |
| 1.Configuration                  |                                |                            |                       |               |       |
| 1 Slot                           | OK(O) Cancel                   | C) Apply(A)                | Copy to(T)            |               |       |
| 2.Portable Station               | Extension Municer (Mass        | 101 (December 10)          |                       |               |       |
| di 3.Option                      |                                | Inter Paralities and Alter |                       |               |       |
| 4 Clock Priority                 | Playward / DND                 |                            |                       |               |       |
|                                  | For external ca                | is Busy / No Answer        | 591                   |               |       |
|                                  | For internal ca                | lls Busy / No Answer       | S91                   |               |       |
|                                  |                                | For both external cal      | is and internal calls |               |       |
|                                  | Forward: No Anower Timer       | (8)                        |                       |               |       |
|                                  |                                | 15                         | -                     |               |       |
|                                  |                                |                            |                       |               |       |
|                                  |                                |                            |                       |               |       |
|                                  |                                |                            |                       |               |       |
|                                  |                                |                            |                       |               |       |
|                                  |                                |                            |                       | R.            |       |
|                                  |                                |                            |                       |               |       |
|                                  |                                |                            |                       |               |       |
|                                  |                                |                            |                       |               |       |
| 2.System                         |                                |                            |                       |               |       |
| 3.Group                          |                                |                            |                       |               |       |
| 4.Extension                      |                                |                            |                       |               |       |
| 5.Optional Device                |                                |                            |                       |               |       |
| 6.Feature                        |                                |                            |                       |               |       |
| 7.TRS                            |                                |                            |                       |               |       |
| 8.ARS                            |                                |                            |                       |               |       |
| 9.Private Network                |                                |                            |                       |               |       |
| 10.00 8 Incoming Call            |                                |                            |                       |               |       |
| 11 Maintenance                   |                                |                            |                       |               |       |
| Interactive Mode : default (LAN) | Type : NCP500                  | Level : Installer          | Version002-000        | Region002-002 | 1 .11 |

**Note**: The Auto Attendant and SVM are both capable of detecting in-band and out-of-band DTMF tones. No additional configuration changes are needed to enable this capability.

See the manufacturer's user guide for recording a greeting for the Auto Attendant, the SVM, and basic voicemail usage. This is not covered by this document.